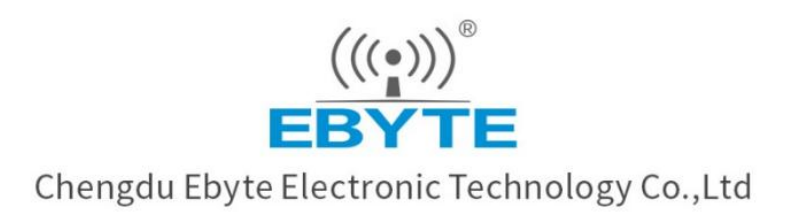

# Wireless Modem

# **User Manual**

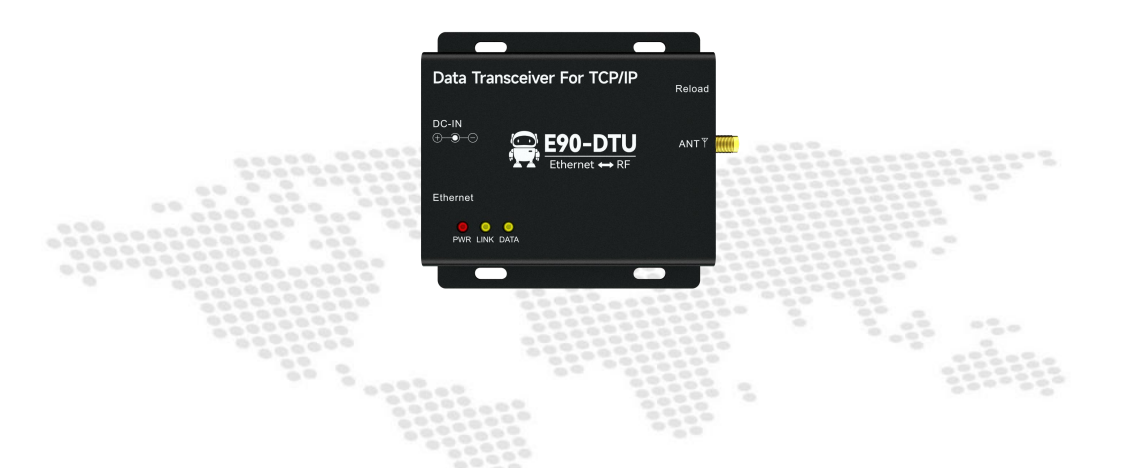

# E90-DTU(433L30E)-V8 Ethernet Gateway User Manual

All rights to interpret and modify this manual belong to Chengdu Ebyte Electronic Technology Co., Ltd.

# Contents

| 1. | Product Overview                      | 1  |
|----|---------------------------------------|----|
|    | 1.1. Product introduction             | 1  |
|    | 1.2. Features                         | 1  |
| 2. | Quick Start                           | 2  |
|    | 2.1. Hardware preparation before use  | .2 |
|    | 2.2. Software Preparation             | 2  |
|    | 2.3. Hardware connection              | 3  |
|    | 2.4. Wireless parameter configuration | .3 |
|    | 2.4.1. Configure "Serial Modem"       | .3 |
|    | 2.4.2. Configuring "Gateway Modem"    | 5  |
|    | 2.5. TCP server usage                 | 6  |
|    | 2.6. TCP client usage                 | 7  |
|    | 2.7. UDP server usage                 | .8 |
|    | 2.8. UDP client usage                 | .9 |
| 3. | Technical Specifications 1            | 1  |
|    | 3.1. General Specifications 1         | 1  |
|    | 3.2. Wireless Specifications          | 1  |
|    | 3.3. Mechanical dimension drawing1    | 3  |
|    | 3.4. Pin Definition1                  | .4 |
| 4. | Basic Functions of the Product1       | 5  |
|    | 4.1. Default parameters1              | 5  |

|    | 4.2. Wireless part                           | 15 |
|----|----------------------------------------------|----|
|    | 4.2.1. Basic Wireless Parameters             | 15 |
|    | 4.2.2. Work mode                             | 15 |
|    | 4.2.3. Communication key                     | 16 |
|    | 4.2.4. Broadcast monitoring                  | 16 |
|    | 4.2.5. fixed point transmission              | 16 |
|    | 4.3. Ethernet part                           | 17 |
|    | 4.3.1. IP Acquisition                        | 17 |
|    | 4.3.2. Device Port                           | 17 |
|    | 4.3.3. Subnet Mask and Gateway Configuration | 18 |
|    | 4.3.4. Domain Name Resolution (DNS)          | 18 |
|    | 4.3.5. Target IP/Domain Name                 | 18 |
|    | 4.4. SOCKET function                         | 18 |
|    | 4.4.1. TCP Server                            | 18 |
|    | 4.4.2. TCP Client                            | 19 |
|    | 4.4.3. UDP Server                            | 19 |
|    | 4.4.4. UDP Client                            | 19 |
|    | 4.4.5. HTTP Client                           | 19 |
|    | 4.4.6. MQTT Client                           | 21 |
|    | 4.5. Web page configuration                  | 25 |
|    | 4.6. Hardware reset to factory               | 26 |
| 5. | Advanced Functions                           | 26 |

| 5.1. Heartbeat Packet                       |    |
|---------------------------------------------|----|
| 5.2. Registration Package                   |    |
| 5.3. Short connection                       | 27 |
| 5.4. Network disconnection and reconnection | 27 |
| 5.5. Restart after timeout                  |    |
| 5.6. Cache cleaning                         | 28 |
| 5.7. Remote upgrade                         |    |
| 5.8. Modbus Gateway                         |    |
| 5.8.1. Protocol Conversion                  |    |
| 5.8.2. Simple Protocol Conversion           |    |
| 5.8.3. Multi-host mode                      |    |
| 5.8.4. Storage Gateway                      |    |
| 5.8.5. Configurable Gateway                 |    |
| 5.8.6. Automatic upload                     |    |
| 6. Configuration Mode                       |    |
| 6.1. Web configuration                      |    |
| 6.2. Host computer configuration            | 35 |
| 6.3. AT command configuration               |    |
| Revise history                              |    |
| About us                                    |    |

# Disclaimer

EBYTE reserves all rights to this document and the information contained herein. Products, names, logos and designs described herein may in whole or in part be subject to intellectual property rights. Reproduction, use, modification or disclosure to third parties of this document or any part thereof without the express permission of EBYTE is strictly prohibited.

The information contained herein is provided "as is" and EBYTE assumes no liability for the use of the information. No warranty, either express or implied, is given, including but not limited, with respect to the accuracy, correctness, reliability and fitness for a particular purpose of the information. This document may be revised by EBYTE at any time. For most recent documents, visit www.ebyte.com.

### 1. Product Overview

#### **1.1. Product introduction**

E90-DTU(433L30E)-V8 supports adaptive network rate (up to 100M full-duplex), provides six working modes of TCP Server, TCP Client, UDP Server, UDP Client, HTTP Client, and MQTT Client. Mode supports six-way client connection;

It supports a variety of Modbus gateways, which can perform simple interconversion between Modbus TCP data and Modbus RTU data, record and send the read commands, and actively upload to the server through pre-stored commands;

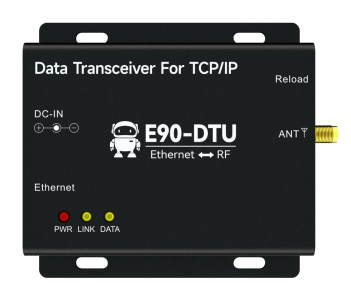

#### **1.2.** Features

- Support high-speed continuous transmission and uninterrupted transmission, no data packetization, unlimited data packet length, adapt to Modbus protocol;
- The industrial-grade design can work in the environment of -40°C~+85°C, and the wide voltage input (DC 8~28V) supports reverse polarity protection;
- All aluminum alloy shell, compact size, easy installation, good heat dissipation;
- Perfect shielding design, good electromagnetic compatibility, strong anti-interference ability;
- RJ45 adaptive 10/100M Ethernet interface;
- Support hardware reset to factory settings;
- Support multiple working modes (TCPS, TCPC, UDPS, UDPC, HTTPC, MQTTC);
- Support three configuration methods: configuration tool, web page and AT command;
- Server mode supports up to 6 socket connections;
- Support DHCP function;
- Support DNS (domain name resolution), and custom domain name resolution server;
- Support multiple Modbus gateways (simple protocol conversion, multi-host mode, storage gateway, configurable gateway, etc.);
- Supports quick access to Alibaba Cloud, Baidu Cloud, OneNET, Huawei Cloud, and standard MQTT servers of version 3.1;
- Support HTTP protocol (GET/POST request);
- Support timeout restart function and disconnection reconnection, and the number of times can be customized;
- Support short connection function, the short connection interval can be customized;
- Supports sending a variety of heartbeat packets and registration packets;
- Support serial port cache cleaning function;
- Support access to the external network, local area network, and virtual serial port tools;

• Support online upgrade function.

# 2. Quick Start

# 2.1. Hardware preparation before use

Take the transparent transmission between E90-DTU(433L30E)-V8 and E90-DTU(433L30)-V8 as an example. In order to test E90-DTU(433L30E)-V8, the following hardware is required:

- One PC with network port;
- One E90-DTU(433L30E)-V8, hereinafter referred to as "gateway radio";
- One E90-DTU (433L30)-V8 digital radio, hereinafter referred to as "serial radio" (for example, if necessary, buy it separately);
- TX433-JKD-20P 2 antennas (inner thread, inner needle);
- Two DC12V-1A power adapters;
- One network cable;
- One USB to RS-485 serial cable;

|       | Data Transcelver For CDVP<br>manual<br>Provide State and State and State<br>State and State and State and State<br>State and State and State and State and State<br>State and State and State and State and State and State and State<br>State and State and State |                                     |                 |
|-------|----------------------------------------------------------------------------------------------------|-------------------------------------|-----------------|
| PC    | E90-DTU(433L30E)_V8                                                                                                    | E90-DTU(433L30)-V8                  |                 |
|       |                                                                                                    | 2                                   |                 |
| cable | DC12V-1A Power Supply*2                                                                                                    | USB To serial port + several cables | TX433-JKD-20P*2 |

# 2.2. Software Preparation

The product details on the Ebyte official website provide the download of the network debugging assistant "NetAssist" and the serial port assistant "XCOM", as shown in the following figure. Official website address: <u>https://www.cdebyte.com</u>.

|                                       | 网络调试助手              | ×                       | XCOM V2.6                 | 100                                           | □ ×              |
|---------------------------------------|---------------------|-------------------------|---------------------------|-----------------------------------------------|------------------|
| 网络设置<br>(1)协议类型                       | 数据日志                | <u>NetAssist V5.0.2</u> |                           | 串口选择                                          | PTAT CHOAC       |
| TCP Client ·<br>(2) 远程主机地址            |                     |                         |                           | 波特车 9                                         | 600 V            |
| 192.168.4.101 ▼<br>(3) 远程主机端口         |                     |                         |                           | 停止位 1                                         | ~                |
| 8886                                  |                     |                         |                           | 数据位 8                                         | v I              |
|                                       |                     |                         |                           | 串口操作                                          | 打开串口             |
| • ASCII C HEX                         |                     |                         |                           | 保存窗口                                          | 清除接收             |
| ▼ 技口志視式班小 ▼ 接收区自动执行 □ 接收数据字目示         |                     |                         |                           | □ 16进制显示                                      | ☆□ DTR<br>□ 自动保存 |
| □ 接收線成構小並小<br>□ 接收保存到文件               |                     |                         |                           | □ 时间戳                                         | 10 ns            |
|                                       |                     |                         | 单条发送 多条发送 协议传输 帮助         |                                               |                  |
| ASCII CHEN                            |                     |                         | EBVTE-TEST-UART           | ^                                             | 发送               |
| ▼ 複入付損受解析 ①<br>□ 自动发送附加位<br>□ 打工立件教課項 | <br> <br> <br> <br> |                         |                           | ~                                             | 清除发送             |
| □ 17开入H数编源<br>□ 循环周期 1000 ms          | EBYTE-TEST-NET      | 发送                      | □ 定时发送 周期: 1000 ms 打开文件   | 发送文件                                          | 停止发送             |
| 137 就绪!                               | 0/0                 | RX:0 TX:0 夏位计数 //       | www.openedv.com S:0 R:0 当 | g]zhttp://www.<br>前时间 1 <mark>1:48:5</mark> 2 | openedv.com/     |

Download the configuration tool corresponding to the product details, use the "Ebyte Network Configuration Tool" for "Gateway Radio", and use the "RF\_Setting\_E90.exe" configuration tool for "Serial Radio".

#### 2.3. Hardware connection

Connect the antenna to the E90 radio and connect to the power supply (DC: 8~28V), RS485 connection, network cable connection:

|                     |                                                                      | A<br>USB<br>B<br>B<br>B<br>B<br>B<br>B<br>B<br>B<br>B<br>B<br>B<br>B<br>B<br>B<br>B<br>B<br>B<br>B | Ethernet<br>PWR LINK CATA                               |
|---------------------|----------------------------------------------------------------------|----------------------------------------------------------------------------------------------------|---------------------------------------------------------|
| Connect the antenna | Above: "Gateway<br>Radio" on<br>Next: "Serial Radio" is<br>connected | Connect RS-485 for "Serial<br>Radio"                                                               | Connect the network<br>cable for the "Gateway<br>Radio" |

#### 2.4. Wireless parameter configuration

### 2.4.1. Configure "Serial Modem"

Step 1: Turn on the power and connect the USB to RS-485 serial cable (serial cable A is connected to the radio 485\_A, serial cable B is connected to the radio 485\_B);

Step 2: Check whether the radio is working in configuration mode, if not in configuration mode, configure the DIP switch to enter configuration mode according to the figure below;

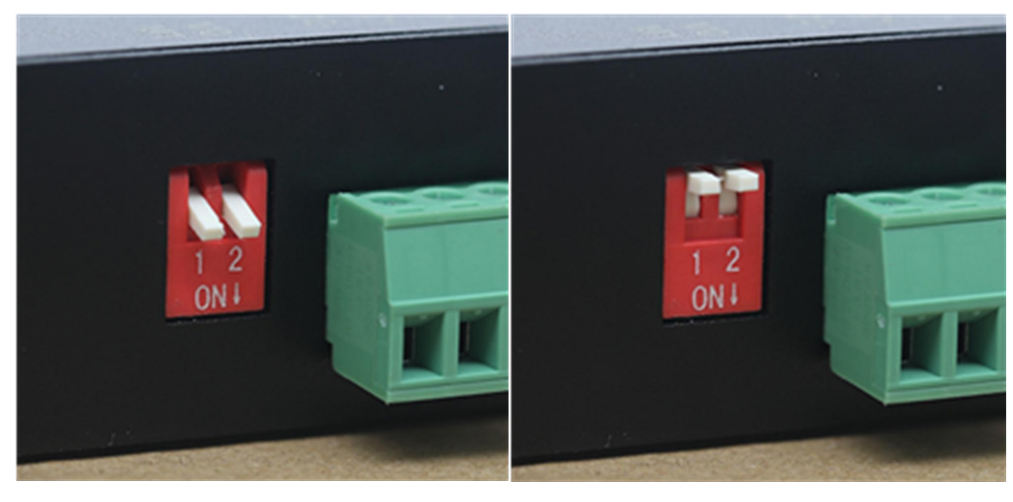

Transfer mode Configuration mode

Step 3: Open the configuration host computer "RF\_Setting\_E90.exe" and select the corresponding serial port;

| E90 RF_Setting V1 | 1.9            |                     |                     |                                    | ×             |
|-------------------|----------------|---------------------|---------------------|------------------------------------|---------------|
|                   | 成都(<br>Chengdu | C佰特电<br>Ebyte Elect | 子科技<br>ronic Techno | <mark>与限公</mark> 同<br>plogy Co.,Lt | 中文<br>English |
| COM3 v            | OpenPort       | GetParam            | SetParam            | Preset                             | Models        |

Step 4: "Open Serial Port" and click "Read Parameters", then click "Restore Factory Settings";

| E90 RF_Setting V1.9           |                               |                                        |                                     |                  |
|-------------------------------|-------------------------------|----------------------------------------|-------------------------------------|------------------|
| ((m)) EB                      | × <b>佰特电</b><br>× Ebyte Elect | <mark>子科技</mark>                       | <mark>有限公司</mark><br>ology Co.,Ltd. | 中文<br>English    |
| COM3 Param has been s         | et GetParam                   | SetParam                               | Preset                              | Models           |
| Version:                      |                               | Present Air Speed<br>Present Tx Power  | :: 2.4Kbps<br>:: 1W                 |                  |
| Work Fr                       |                               | Present Frequence<br>Present Adress Se | et: 0x02                            |                  |
| Features: lora, far distance, | strong anti-interference      | Current Param: 0>                      | x0, 0x2, 0x1a, 0x2, 0x44            |                  |
| UartRate 9600bps 🗸            | <ul> <li>Parity</li> </ul>    | 8N1 ~                                  | Fixed mode                          | Unvarnish $\sim$ |
| AirRate 2.4Kbps 🗸             | Power:                        | 30dBm v                                | WOR timing                          | 250ms ~          |
| Channel 2                     | Address                       | 2                                      |                                     |                  |
| Copyright@ Chengdu EB         | yte Electronic Technology     | Co.Ltd                                 | WebSite: www.                       | ebyte.com        |

Step 5: Set baud rate to 9600, check to 8N1, "continuous transmission" mode, as shown in the picture below, click "Write Parameter";

E90 RF Setting V1.9

|                                                                                  | A. 佰特电                | <b>子科技有限公司</b><br>ronic Technology Co.,Ltd. English                                                                                                    |
|----------------------------------------------------------------------------------|-----------------------|----------------------------------------------------------------------------------------------------|
| COM3 Param has been set                                                          | GetParam              | SetParam Preset Models                                                                                                    |
| ID: E90-<br>Version:<br>Power:<br>Work Fr<br>Features: lora, far distance, stron | g anti-interference   | Present Air Speed: 2.4Kbps<br>Present Tx Power: 1W<br>Present Frequence: 412.0MHz<br>Present Adress Set: 0x02<br>Current Param: 0x0, 0x2, 0x1a, 0x2, 0x44 |
| UartRate 9600bps 🗸                                                               | Parity                | 8N1 $\sim$ Fixed mode Unvarnish $\sim$                                                                                                    |
| AirRate 2.4Kbps 🗸                                                                | Power:                | 30dBm $\checkmark$ WOR timing 250ms $\checkmark$                                                                                                    |
| Channel 2                                                                        | Address               | 2                                                                                                    |
| Copyright@ Chengdu EByte E                                                       | electronic Technology | y Co.Ltd <u>WebSite: www.ebyte.com</u>                                                                                                    |

## 2.4.2. Configuring "Gateway Modem"

Step 1: Turn on the power and connect the PC and the "Gateway Radio" with a network cable;

Step 1: Perform factory configuration on the "Gateway Radio", press and hold the Reload button until the indicator lights are all on;

Step 2: Modify the IPv4 configuration of the PC, use a static IP, and ensure that the "gateway radio" and the PC are in the same network segment. The factory default IP is 192.168.4.101, so configure the static IP of the PC as 192.168.4.100 as shown in the following figure:

| 1 网络连接                                           | 🖗 Ethernet 状态              | 🖗 Ethernet 屬性                                                                                                    | Internet 协议版本 4 (TCP/IPv4) 雇性                                            | × |
|--------------------------------------------------|----------------------------|----------------------------------------------------------------------------------------------------|--------------------------------------------------------------------------|---|
| 🗧 🚽 🗹 🛉 👰 > 控制面板 > 所有控制                          | 常规                         | 网络 共享                                                                                                    | 常规                                                                       |   |
| 组织 ▼ 禁用此网络设备 诊断计行连接<br><b>Ethernet</b><br>未识别的网络 | 连接<br>IPv4 连接:<br>IPv6 连接: | 连接时使用:<br>🚽 Realtek PCIe GBE Family Contr                                                                                       | 如果网络支持此功能,则可以获取自动指派的 IP 设置。否则,你需要从网络系统管理员处获得适当的 IP 设置。                   |   |
| Realtek PCIe GBE Family Contr WLAN Ebyte_5G_2    | 媒体状态:<br>持续时间:             |                                                                                                    | ○ 自动获得 IP 地址(O)<br>「● 使用下面的 IP 地址(S):                                    |   |
| dilli Intel(R) Dual Band Wireless-A              | 速度:<br>详细信息(E).            | <ul> <li>Microsoft 网络各产属</li> <li>VMware Bridge Protocol</li> <li>Microsoft 网络的文件和1印机表</li> <li>Microsoft 网络的文件和1印机表</li> </ul> | IP 地址(1):         192.168.4.100           子网掩码(U):         255.255.255.0 |   |
|                                                  | 活动 ————                    | <ul> <li>☑ 및 QoS 数据包计划新</li> <li>☑ Internet 协议版本 4 (TCP/IPv4)</li> <li>☑ Microsoft 网络活动器名路传送器</li> </ul>                        | 默认网关(D):                                                                 |   |
|                                                  |                            | PROFINET IO protocol (DCP/L                                                                                                    | ● 田和泉代寺 UNS 版字S留和BJL(B)<br>● 使用下面的 DNS 服务器地址(E):                         |   |
|                                                  | 字节: 2                      | 安装(N) 卸载(U)                                                                                                    | 首选 DNS 服务器(P):                                                           |   |
|                                                  |                            | 描述<br>(在检验制地》(Internet 地》)( 法地》)                                                                                                | 备用 DNS 服务器(A):                                                           |   |
|                                                  | ●雇性(P)                     | 于在不同的相互连接的网络上通信。                                                                                                    | □退出时验证设置(L) 高级(V)                                                        |   |
|                                                  |                            |                                                                                                    | 确定取消                                                                     |   |

Step 3: Use "Ebyte Network Configuration Tool" or web page configuration;

| E Ebyte network configuration tool V2.1<br>Menu language about                     | -                                                                                                    | ebyte                                                                                                    |
|------------------------------------------------------------------------------------|----------------------------------------------------------------------------------------------------|----------------------------------------------------------------------------------------------------|
| Deries list: C. Saved.<br>Local IP Gateway MA<br>1 192.168.4.101 192.168.4.1 68-C2 | Better kare         Beriel kasek         Beriel kasek </th <th>Device info         Device model (5001)         Bit (5000)           Device model (5001)         Serial namber (5001)         Bit (5000)           Device model (5001)         Device name (5001)         Websever password (************************************</th>                                                                                                    | Device info         Device model (5001)         Bit (5000)           Device model (5001)         Serial namber (5001)         Bit (5000)           Device model (5001)         Device name (5001)         Websever password (************************************                                                                                                    |
| c >><br>lag: Clear lag<br>>>> Broching<br>>>> Brocking<br>houd                     | Linking         Image: Second Second Sec                                  | ModBuS parameter     MODBUS parameter     ModBuS (See V Mosbus instructions     ModBuS (See V Mosbus instructions     ModBuS (See V Mosbus instructions     ModBuS (See V Mosbus instructions     ModBuS (See V Mosbus instructions     ModBuS (See V Mosbus instructions)     ModBuS (See V Mosbus instructions     ModBuS (See V Mosbus instructions)     ModBuS (See V Mosbus instructions)     ModBuS (See V Mosbus instructions)     ModBuS (See V Mosbus instructions)     ModBuS (See V Mosbus instructions)     ModBuS (See V Mosbus instructions)     ModBuS (See V Mosbus instructions)     ModBuS (See V Mosbus instructions)     ModBuS (See V Mosbus instructions)     ModBuS (See V Mosbus instructions)     ModBuS (See V Mosbus instructions)     ModBuS (See V Mosbus instructions)     ModBuS (See V Mosbus instructions)     ModBuS (See V Mosbus instructions)     See V Mosbus instructions     ModBuS (See V Mosbus instructions)     See V Mosbus instructions     See V Mosbus instructions     ModBuS (See V Mosbus instructions)     ModBuS (See V Mosbus instructions)     See V Mosbus instructions     Mosbus instructions     Mosbus instructions     See V Mosbus instructions     See V Mosbus instructions     Mosbus instructions     Mosbus instructions     See V Mosbus instructions     See V Mosbus instructions     See V Mosbus instructions     Mosbus instructions     See V Mosbus instructions     See V Mosbus instructions     See V Mosbus instructions     See V Mosbus instructions     See V Mosbus instructions     See V Mosbus instructions     See V Mosbus instructions     Mosbus instructions     Mosbus instructins     Mosbus instructins     Mosbus     Mosb |
|                                                                                    | khraed<br>Reemastin tise<br>Be dis untited tise<br>Be dis untited tise<br>Be dis untited tise<br>Be dis untited tise<br>Be dis untited tise<br>Be dis untited time<br>Be dis untited time<br>Be untited time<br>Be untited time<br>Be untited | Advanced         Outgo restant is time 0:ff0:4:0N5-2555         Reconnection times is ange:1:=0         Nodsta reboot 0:ff0:8:ange:0:-655355           Hearbit cycle         off0:8:ange:1:-00         Nodsta reboot 0:ff0:8:ange:0:-655355         Short connection 0:ff0:8:ange:2:255           Hearbit cycle         off0:8:ange:1:-055355         Short connection 0:ff0:8:ange:2:255         NET connected clearbit           Hearbit mode (Below         Custom mersteel (Readem message)         Hex           registration         custom registration (register message)         Hex           submit         Submit         Submit                                                                                                    |

Step 4: Configure the wireless parameters as shown in the figure above, the host computer clicks "Save Configuration" and then clicks "Restart Device", click Submit for the web page configuration, enter the configuration key: 123456, and wait for the configuration to complete;

#### [Note]

- > For browsers that do not support IE kernel, you can use Firefox, GOOGLE, the latest Edge and other browsers;
- > If the host computer fails to search for the device, first check whether the network cable is connected normally, and check whether the host computer is turned on for many times in the local area network. If it still cannot be used normally, you can close the firewall and restart the host computer;
- > Do not enter the web page in communication mode, otherwise the device will enter the configuration mode, and you can only exit the configuration mode by submitting data or restarting the device.

#### **2.5.** TCP server usage

Configure the Ethernet parameters of the "gateway radio", the host computer and web page are configured as follows:

| 网络参数设置  | 1                |        |                 | Network parameter |               |            |              |             |                   |
|---------|------------------|--------|-----------------|-------------------|---------------|------------|--------------|-------------|-------------------|
| 设备名称    | A0001            | SM码    | 00001           |                   |               |            |              |             |                   |
| 卫地址类型   | 静态IP             | 本地讓口   | 8886            | DHCP              | disable 🗸     | Work mode  | TCP server V | MAC         | 84-C2-E4-8F-50-3D |
| 本地IP地址  | 192.168.4 .101   | 1085   | 114.114.114.114 | Local IP          | 192.168.4.101 | Local port | 8886         | Web port    | 80                |
| 子网摘码    | 255.255.255.0    | 网页访问编口 | 80 🗘            |                   |               |            | [            |             |                   |
| 网关      | 192.168.4.1      | 网络工作模式 | TCP 服务调 ~       | MASK              | 255.255.255.0 | Getway     | 192.168.4.1  | DNS         | 114.114.114.114   |
| 目标IP/域名 | 192. 168. 4. 100 | 目标演口   | 8887            | Target IP         | 192.168.4.100 |            |              | Target port | 8887              |

The network assistant (NetAssist) is connected to the "gateway radio" as shown in the figure below (the LINK indicator of the device is always on after the connection is successful, if it can be connected but the indicator is not on, the device is in configuration mode, which can be released by restarting the device), XCOM is connected to the "serial gateway" ":

| <u>*</u> • / (                                                                                                    | Network Assistant             | # ×                     | 25 XCOM V2.6                                                                                                    | -                                                                                                    | ο×                                                                                                    |
|----------------------------------------------------------------------------------------------------|-------------------------------|-------------------------|----------------------------------------------------------------------------------------------------|----------------------------------------------------------------------------------------------------|----------------------------------------------------------------------------------------------------|
| Settings (1) Protocol (2) Remote Hoat Add (32) Remote Hoat Add (33) Remote Hoat Pot (33) Remote Hoat Pot (35) Beev Options (* ASCII ← HEX. (* Log Display Mode (* Auto Linefeed (* Hide Received Data (* Save Recv to File) (* Save Recv to File) | Data tog                      | NetAssist V5.0.2 🗇 🕀    |                                                                                                    | Port<br>COMMSSIL<br>Baud rate<br>Stop bits<br>Data bits<br>Parity<br>Operation<br>Save Date<br>Max<br>BATS<br>Y TimeSta | cen Labs CF2 ~<br>9600 ~<br>1 ~<br>8 ~<br>Wone ~<br>Wone ~<br>① Close ~<br>Close ~<br>① DTR<br>① 自动保存 |
| Send Options<br>← ASCII ← HEX<br>↓ Use Escape Chars.①<br>⊢ Auto Append Bytes<br>⊢ Send from File<br>⊢ Cycle 1000 ms                                                                                                    | Data Send  <br>EBITE-TEST-HET | € Close & Close<br>Send | Single Send Multi Send Protocol Transmit Help EBTTE-TEST-WART Timing Cycle 1000 ms Open File                                          | Send File                                                                                                    | Send<br>Clear Send<br>Stop Send                                                                       |
| Shortout Mixtory                                                                                                    | 0/0 R×0                       | TX.0 Reset              | □ Hex Send         ✓ Worder ap         0% 正古原子官方           ☆ - www.openedv.com         S.0         R:0         CTS=0 DSR=0 DCD=0 Curr | 论是http://ww                                                                                                    | w. openedv. com/                                                                                      |

#### Data sending and receiving test:

|                                                                                                    | Network Assistant 🛛 🙀 – 🗆 🗙                                                                                                    | 20 XCOM V2.6                                                                                                    | -                                                                                                    | D X                       |
|----------------------------------------------------------------------------------------------------|----------------------------------------------------------------------------------------------------|----------------------------------------------------------------------------------------------------|----------------------------------------------------------------------------------------------------|---------------------------|
| Setting:           111 Protocol           TCP Clent           121 Remote Host Add           [52:168:410]           [31 Remote Host Post           © Discorrect           -Recv Option:           © ADDI: C HEX           [10] Longitude Mode                                                                                                    | Network Assertant         Image: Control of the server is connected from local 192.168.4.100:61666           [2022-02-16.10:21:46.541]# SEND ACCII>         Image: Control of the server is connected from local 192.168.4.100:61666           [2022-02-16.10:21:46.541]# SEND ACCII>         Image: Control of the server is connected from local 192.168.4.100:61666           [2022-02-16.10:21:46.748]# BECV ACCII>         Image: Control of the server is connected from local 192.168.4.100:61666           [2022-02-16.10:21:46.748]# BECV ACCII>         Image: Control of the server is connected from local 192.168.4.100:61666 | XCOM V2.6         1           (2022-02-16 10:21:46.616)         1           XI: ENTE-TEST-WET         1           C022-02-16 10:21:47.678]         1           TI: ENTE-TEST-WAT         1 | Port<br>COMMS:Silics<br>Baud rate [<br>Stop bits ]<br>Data bits [<br>Parity ]<br>Operation [<br>Save Data | Close     Clesr Data      |
| Cay Conjunction Cartered Cartered Cart |                                                                                                    | Single Send Multi Send Protocol Transmit Malp<br>EBUTE-TEST-GART                                                                                                    | ☐ Mex<br>☐ RTS<br>☑ TimeStum                                                                              | DTR<br>自动保存<br>10 ms      |
| Use Escape Chars     Auto Append Bytes     Send from File                                                                                                    | Dela Send Coar t Cloar                                                                                                    |                                                                                                    | 4                                                                                                    | Clear Send                |
| Cycle 1000 ms<br>Shortcut Kistory                                                                                                    | Send                                                                                                    | □ Timing Cycle 1000 HS 0 0pen File S<br>Nex Send Ø Verderap 0% 正台牌子能方法分                                                                                                    | Send File                                                                                                 | Stop Send<br>openedw.com/ |
| 🕼 Sending finished                                                                                                    | 1/1 Rx17 Tx14 Reset                                                                                                    | 🔅 • www.openedv.com S:17 R:14 CTS=0 DSR=0 DCD=0 Current                                                                                                    | t time10:21:4                                                                                             | 48                        |

### 2.6. TCP client usage

Configure the Ethernet parameters of the "Gateway Radio", the host computer and web page are configured as follows:

| Network par | aneters        |                 |                 | Network para                                                                                                    | ameter        |                      |             |                   |
|-------------|----------------|-----------------|-----------------|----------------------------------------------------------------------------------------------------|---------------|----------------------|-------------|-------------------|
| Device name | A0001          | Serial Mumber   | 00001           | States of States of States |               |                      |             |                   |
| DHCP        | Disable        | Local port      | 0               | DHCP                                                                                                    | disable 🗸     | Work mode TCP client | MAC         | 84-C2-E4-8F-50-3D |
| Local IP    | 192.168.4 .101 | 105             | 114.114.114.114 | Local IP                                                                                                    | 192.168.4.101 | Local port 0         | Web port    | 80                |
| Mask        | 255.255.255.0  | Web server port | 80 🗘            |                                                                                                    |               |                      | 2000        |                   |
| Getway      | 192.168.4.1    | Network mode    | TCP client ~    | MASK                                                                                                    | 255.255.255.0 | Getway 192.168.4.1   | DNS         | 114.114.114.114   |
| Renote IP   | 192.168.4.100  | Remote port     | 8887            | Target IP                                                                                                    | 192.168.4.100 |                      | Target port | 8887              |

The network assistant (NetAssist) is connected to the "gateway radio" as shown in the figure below (the LINK indicator of the device is always on after the connection is successful), and the XCOM is connected to the "serial gateway":

| ta ·                               | Network Assistant                                           | 4 - O ×              | 醫 XCOM V2.6                                   | - 🗆 X                      |
|------------------------------------|-------------------------------------------------------------|----------------------|-----------------------------------------------|----------------------------|
| Setting:<br>(1) Protocol           | Data log                                                    | NetAssist V5.0.2 @ Q |                                               | Port                       |
| TCP Server 👻                       |                                                             | <u></u>              |                                               | COMS: Silicon Labs CP2     |
| 121 Local Host Addr                |                                                             |                      |                                               | Baud rate 9600             |
| 132.100.4.100 ···                  |                                                             |                      |                                               | Stop bits 1                |
| 8887                               |                                                             |                      |                                               | Data bits 8                |
| 🔶 Close                            |                                                             |                      |                                               | Parity None                |
| Recv Options                       |                                                             |                      |                                               | Operation 🛞 Close          |
| ASCII C HEX                        |                                                             |                      |                                               | Save Data Clear Dat        |
| Log Display Mode     Auto Lineleed | <                                                           |                      |                                               | Hex DTR                    |
| Hide Received Data                 |                                                             |                      |                                               | □ MTS □ 自动保                |
| Save Recv to File                  |                                                             |                      |                                               | TimeStamp 10 .             |
| AutoScroll Clear                   |                                                             |                      | Single Send Multi Send Protocol Transmit Help |                            |
| Send Options                       |                                                             |                      | EDITE-TEST-VART                               | Send                       |
| Auto Append Bytes                  | Data Send   Clients:   All Connections (1) - + Discon       | Clear & Clear        |                                               | Clear Sen                  |
| Cycle 1000 ms                      | EBTTE-TEST-NET [Al Connections [1]<br>192 168 4 101 : 34428 | Send                 | Tising Cycle 1000 ms Open Fi                  | le Send File Stop Send     |
| Shortcut Mixtory                   |                                                             |                      | □ Nex Send Ø Wordwrap 0% 正占原子                 | 官方论坛http://www.openedr.com |
| 🕼 Readyl                           | 1/1 RX:17                                                   | TX:14 Repet          | - www.openedv.com S:0 R:0 CTS=0 DSR=0 DCD=0   | Current time10:29:23       |

Data sending and receiving test:

| · · /                                                                                                    | Network Assistant                                                                                                    | - U ×                   | 3 XCOM V2.6                                                                                         | -                                                                                                   |                                                                  | ×                                              |
|----------------------------------------------------------------------------------------------------|----------------------------------------------------------------------------------------------------|-------------------------|----------------------------------------------------------------------------------------------------|----------------------------------------------------------------------------------------------------|------------------------------------------------------------------|------------------------------------------------|
| - Setting:<br>11 Protocol<br>TCP Serve:                                                                                                  | Dealog<br>[2002-02-06 10:29:36.902]# SEMO ASCII TO ALLO<br>#BITE-TEST-KET<br>[2002-02-06 10:29:30.204]# RECV ASCII FACM 192 168 4.101 :34428><br>ENTE-TEST-UART | NetAssist V5.0.2 🧇 🗘    | [2022-02-16 10:29:37.066]<br>16: 801TE-TEST-WAT<br>[2022-02-16 10:29:38.214]<br>TR: 801TE-TEST-00AT | Port<br>COME-Sili<br>Bund rate<br>Stop bits<br>Parity<br>Operation<br>Sure Data<br>Mrs<br>V TimeStu | 000 Labs 0<br>9600<br>1<br>8<br>None<br>Clear<br>DTR<br>10<br>10 | コピン<br>マ<br>マ<br>レン<br>Data<br>た<br>か保存<br>の s |
| Send Options<br>© ASCII © HEX<br>© Use Excepe Chars ①<br>□ Auto Append Bytes<br>□ Send from File<br>□ Cycle [1000 ms<br>Shortest Nistery | Data Send   Client:: All Connections (1)                                                                                                    | F Clear & Clear<br>Send | EBTE-TEST-UART  Tising Cycle 1000 ms 0 0pen Mex Send V Verdersp 06 Eds                              | . File Send File                                                                                    | Seni<br>Clear S<br>Stop S                                        | d<br>Send<br>Send                              |
| 🕼 Sending finished                                                                                                    | 2/2 PX:34                                                                                                    | TX:28 Reset             | 🔅 - www.openedv.com S:17 R:14 CTS=0 DSR=0 DCD=                                                      | 0 Current time10:29                                                                                 | :38                                                              |                                                |

### 2.7. UDP server usage

Configure the Ethernet parameters of the "Gateway Radio", the host computer and web page are configured as follows:

| Network par | aneters          |                 |                 | Network para | ameter        |            |              |             |                   |
|-------------|------------------|-----------------|-----------------|--------------|---------------|------------|--------------|-------------|-------------------|
| Device name | A0001            | Serial Number   | 00001           |              |               |            |              |             |                   |
| DHCP        | Disable ~        | Local port      | 0006            | DHCP         | disable       | Work mode  | UDP server V | MAC         | 84-C2-E4-8F-50-3D |
| Local IP    | 192.168.4 .101   | DINS            | 114.114.114.114 | Local IP     | 192.168.4.101 | Local port | 8886         | Web port    | 80                |
| Mask        | 255. 255. 255. 0 | Reb server port | 80 0            |              |               |            |              |             |                   |
| Getway      | 192.168.4.1      | Network node    | 10P server 🗸    | MASK         | 255.255.255.0 | Getway [   | 192.168.4.1  | DNS         | 114.114.114.114   |
| Remote IP   | 192.168.4.100    | Remote port     | 8887 \$         | Target IP    | 192.168.4.100 |            |              | Target port | 8887              |

After the configuration is completed, the LINK indicator of the device is always on, and the NetAssist is connected to the "gateway radio" as shown in the figure below:

|                                                                                                    | Network Assistant                      | ×□-□×                |
|----------------------------------------------------------------------------------------------------|----------------------------------------|----------------------|
| Settings<br>(1) Protocol                                                                                                    | Data log                               | NetAssist V5.0.2 🗇 🔶 |
| UDP                                                                                                    |                                        |                      |
| Recv Options<br>C ASCII C HEX<br>Log Display Mode<br>Auto Linefeed<br>Hide Received Data<br>Save Recv to File<br>AutoScroll Clear | 192.168.4.101:8886                     |                      |
| Send Options                                                                                                    |                                        | ~                    |
| Auto Append Bytes                                                                                                    | Data Send   Remote: 192.168.4.101:8886 | - Clean ↓ Clear      |
| Cycle 1000 ms                                                                                                    |                                        | Send                 |
| 🕑 Ready!                                                                                                    | 0/0 RX:0                               | TX:0 Reset           |

Data sending and receiving test (in UDP server mode, data must be sent by PC first, then UDP can dynamically adjust the destination address, and the data sent by serial port can only be received by the UDP of the last communication):

| 3. · /                                                                                                    | Network Assistant                                                                                                    | 4 - O ×              | 器 XCOM V2.6                                                                                    | -                                                                                                    | ΟX                                                                                           |
|----------------------------------------------------------------------------------------------------|----------------------------------------------------------------------------------------------------|----------------------|------------------------------------------------------------------------------------------------|----------------------------------------------------------------------------------------------------|----------------------------------------------------------------------------------------------|
| - Setting:<br>TI Protocol<br>UDP w<br>(21 Local Host Add<br>T32 168 4 100 w<br>(31 Local Host Post<br>5997<br>Recv Options<br>Recv Options<br>Close<br>Close<br>Clos | Defa 6g<br>[2002-00-16 [0:41:53:201]* SEMD ACCII TO 190 166 4 101<br>EDITE-TEST-WET<br>[2002-00-16 10:41:56:309]* SUMY ACCIT FOOD<br>EDITE-TEST-UMAT | NedAssist VS.0.2 🖓 🗘 | [2022-02-16 10 41 53 317]<br>R1 EBTE-TEST-MET<br>[2022-02-16 10 41 56 239]<br>T1 EBTE-TEST-WAT | Port<br>CCMMG_Silie<br>Band rate<br>Stop bits<br>Data bits<br>Parity<br>Operation<br>Save Data<br>Mex<br>D RTS<br>V TimeSter | en Labs CF2 ~<br>9600 ~<br>1 ~<br>8 ~<br>Vone ~<br>Clear Data<br>DFR<br>=b)RFP<br>sp 10 _ ms |
| Send Options<br>G ASCII ⊂ HEX<br>Use Excape Chars.<br>C Auto Append Bytes<br>C Send Iron File<br>C Cycle [1000 ms<br>Shortcat Kistery                                                                                                    | Data Send   Remote:         152.168.4.101.98965                                                                                                    | F Des L Des<br>Send  | ENTE-TEST-UNET                                                                                 | n File Send File                                                                                                    | Send<br>Clear Send<br>Stop Send                                                              |
| lor Ready                                                                                                    | 1/1 Bx17                                                                                                    | TX14 Reset           | 🔅 • www.openedv.com S:17 R:14 CTS=0 DSR=0 DCD                                                  | 0 Current time10:47                                                                                                    | 13 <sub>,11</sub>                                                                            |

# 2.8. UDP client usage

Configure the Ethernet parameters of the "Gateway Radio", the host computer and web page are configured as follows:

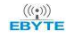

| Network par | meters            |                 |                 | Network para | meter         |                               |              |             |                   |
|-------------|-------------------|-----------------|-----------------|--------------|---------------|-------------------------------|--------------|-------------|-------------------|
| Device name | A0001             | Serial Number   | 00001           |              |               |                               |              |             |                   |
| DHCP        | Disable           | / Local port    | 8896            | DHCP         | disable       | <ul> <li>Work mode</li> </ul> | UDP client V | MAC         | 84-C2-E4-8F-50-3D |
| Loral IP    | 192. 168. 4 . 101 | DHS             | 114.114.114.114 | Local IP     | 192.168.4.101 | Local port                    | 8886         | Web port    | 80                |
| Mask        | 255. 255. 255. 0  | Reb server port | 80              |              |               |                               |              |             |                   |
| Getway      | 192. 168. 4. 1    | Network mode    | WDP client 🗸    | MASK         | 255.255.255.0 | Getway                        | 192.168.4.1  | DNS         | 114.114.114.114   |
| Remote IP   | 192. 168. 4. 100  | Remote port     | 8887            | Target IP    | 192 168 4 100 |                               |              | Target port | 8887              |

After the configuration is completed, the LINK indicator of the device is always on, and the NetAssist is connected to the "gateway radio" as shown in the figure below:

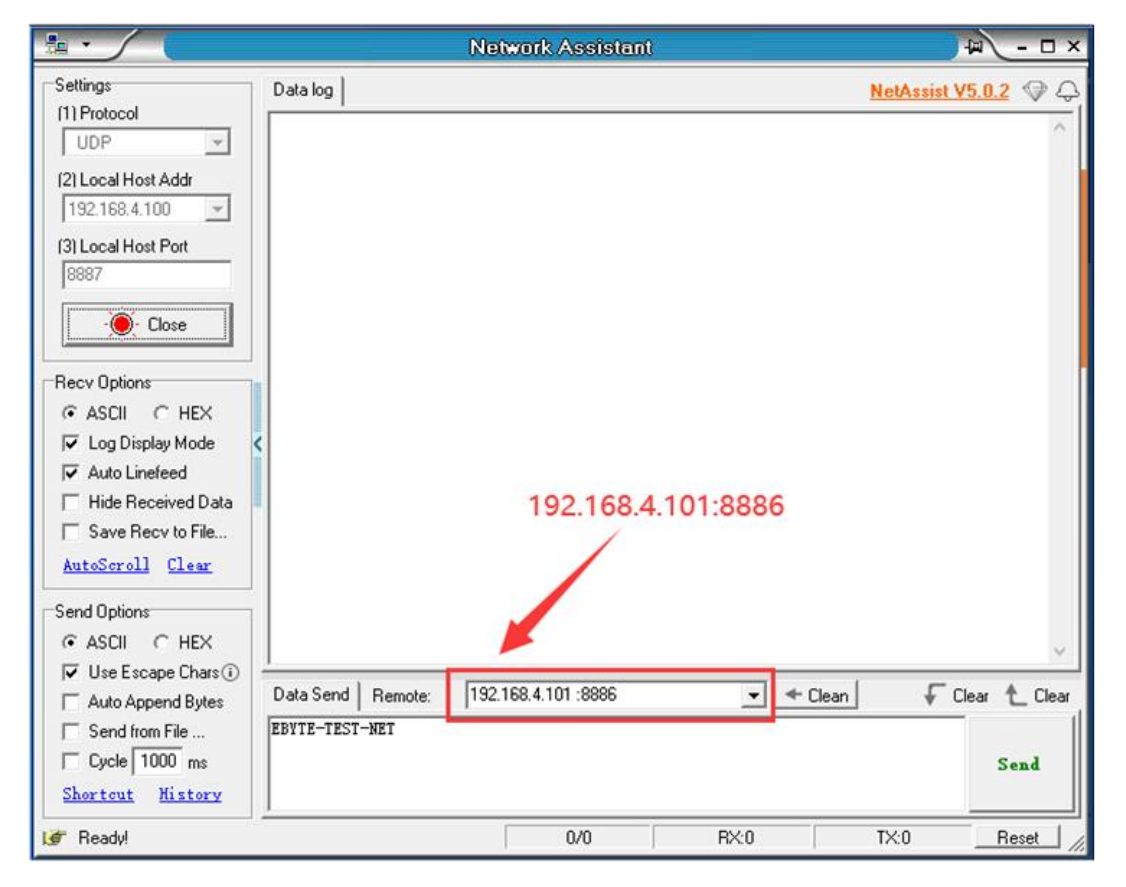

Data sending and receiving test The data sent by the serial port will only be received by UDP (192.168.4.100:8887):

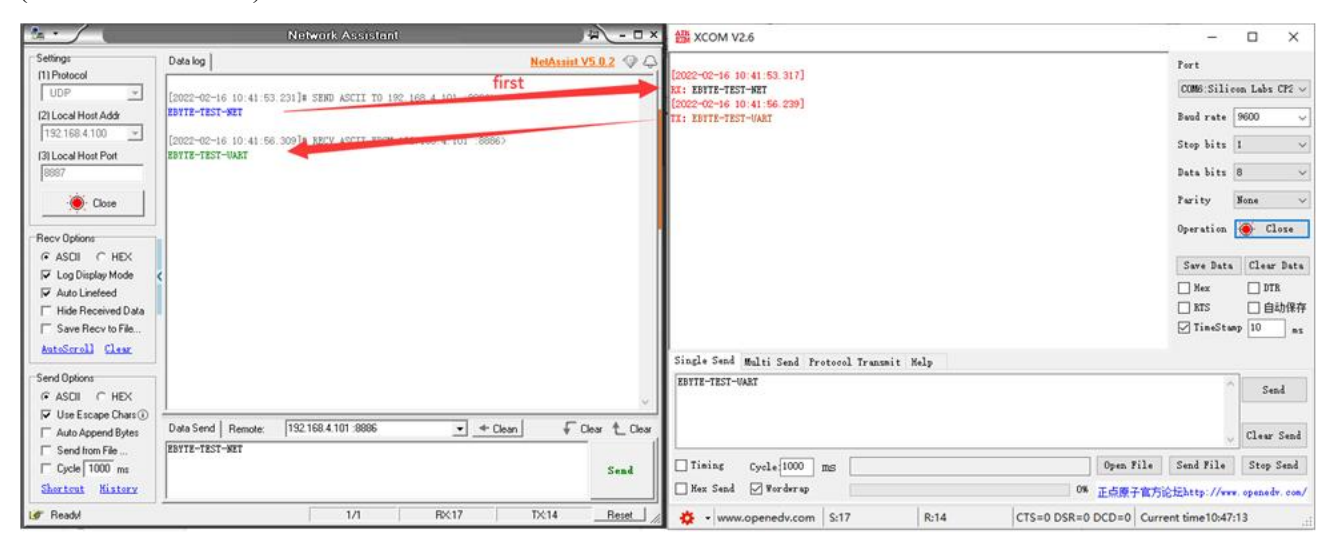

# 3. Technical Specifications

# 3.1. General Specifications

| No. | Program                     | Specification                                                               |  |
|-----|-----------------------------|-----------------------------------------------------------------------------|--|
| 1   | voltage                     | 8V~28V DC                                                                   |  |
| 2   | Network port specifications | Standard RJ45, support 10/100Mbps                                           |  |
| 3   | Network protocol            | ARP、ICMP、IPv4、TCP/UDP、MQTT、HTTP                                             |  |
| 4   | Socket model                | TCP Server、TCP Client、<br>UDP Server、UDP Client、<br>HTTP Client、MQTT Client |  |
| 5   | TCP Server connect          | Supports up to 6 TCP connections                                            |  |
| 6   | IP method of obtaining      | Static IP, DHCP                                                             |  |
| 7   | DNS                         | support                                                                     |  |
| 8   | domain name server          | Customizable, default 114.114.114.114                                       |  |
| 9   | User configuration          | Web configuration, host computer, AT commands                               |  |
| 10  | Antenna interface           | SMA (external thread inner hole)                                            |  |
| 11  | Size                        | 84mm*82mm*25mm                                                              |  |
| 12  | Average weight              | $123 \pm 5g$                                                                |  |
| 13  | Operating<br>temperature    | -40 ~ +85°C, Industrial grade                                               |  |
| 14  | Storage temperature         | -40 $\sim$ +125°C, Industrial grade                                         |  |
| 15  | Working humidity            | $10\% \sim 90\%$ , Relative humidity, non-condensing                        |  |

# **3.2.** Wireless Specifications

|                |                |         | performance   |         |                           |  |
|----------------|----------------|---------|---------------|---------|---------------------------|--|
| The m          | ain parameters | minimum | Typical value | maximum | Remark                    |  |
|                |                | mmmum   | Typical value | value   |                           |  |
| bloc           | king nower     |         |               |         | The probability of        |  |
| blocking power |                | -       | -             | 10      | burning at close range is |  |
|                | (ubiii)        |         |               |         | small                     |  |
|                |                |         |               |         | Support ISM frequency     |  |
| Work           | ing frequency  | 410     |               | 4.4.1   | band, 0~31                |  |
| (MHz)          |                | 410     | -             | 441     | Default: 23, Channel      |  |
|                |                |         |               |         | Spacing: 1M               |  |
| Power          | Emission       |         | 379.0mA @ 12V |         | Instantaneous power       |  |

E90-DTU(433L30E)-V8 User Manual

| consu              | current (mA)   |      | 257.8mA @ 24V |               | consumption               |
|--------------------|----------------|------|---------------|---------------|---------------------------|
| mptio              | receive        |      | 16.7mA @ 12V  |               |                           |
| n                  | current (mA)   |      | 8.6mA @ 24V   |               |                           |
|                    |                |      |               |               | High (30dBm), Medium      |
|                    |                |      |               |               | (27dBm), Low              |
|                    |                |      |               |               | (24dBm), Very low         |
|                    |                |      |               |               | (21dBm)                   |
|                    |                |      |               |               | Except for "high", the    |
|                    |                |      |               |               | other transmit power is   |
| Movi               | mum transmit   |      |               |               | the reference value, the  |
| nouv               | $d\mathbf{Pm}$ | 29.5 | 30.0          | 30.5          | actual value may be       |
| pow                |                |      |               |               | different, and reducing   |
|                    |                |      |               |               | the transmit power will   |
|                    |                |      |               |               | not reduce the power      |
|                    |                |      |               |               | consumption of the        |
|                    |                |      |               |               | device, it is             |
|                    |                |      |               |               | recommended to use the    |
|                    |                |      |               |               | maximum power             |
|                    |                |      |               |               | Airspeed adaptation in    |
|                    |                |      |               |               | continuous transmission   |
|                    | ata (hna)      | 0.21 | 2 41          | 10.21         | mode;                     |
| all                | ate (ops)      | 0.5K | 2.4K          | 19.2K         | Fixed length mode         |
|                    |                |      |               |               | (0.3,1.2,2.4,4.8,9.6,19.2 |
|                    |                |      |               |               | Kbps)                     |
| reference distance |                |      |               |               | Clear and open            |
|                    |                |      |               |               | environment, antenna      |
|                    |                |      | 8000m         |               | gain 5dBi, antenna        |
|                    |                |      |               |               | height 2.5 meters, air    |
|                    |                |      |               | rate 2.4 kbps |                           |
| Pa                 | cket length    |      | 197Btye       |               |                           |

(Note)

> Use multiple groups of digital radio stations to communicate one-to-one at the same time in the same area. It is recommended that each group of digital radio stations set the channel interval to be more than 2MHz;

The lower the transmit power, the closer the transmission distance, but the working current will not decrease  $\triangleright$ proportionally. It is recommended to use the maximum transmit power;

The power adjustment function cannot accurately feedback the actual transmit power of "medium", "low" and  $\geqslant$ "extremely low". The values in the table are for reference only, and other powers can be customized;

# 3.3. Mechanical dimension drawing

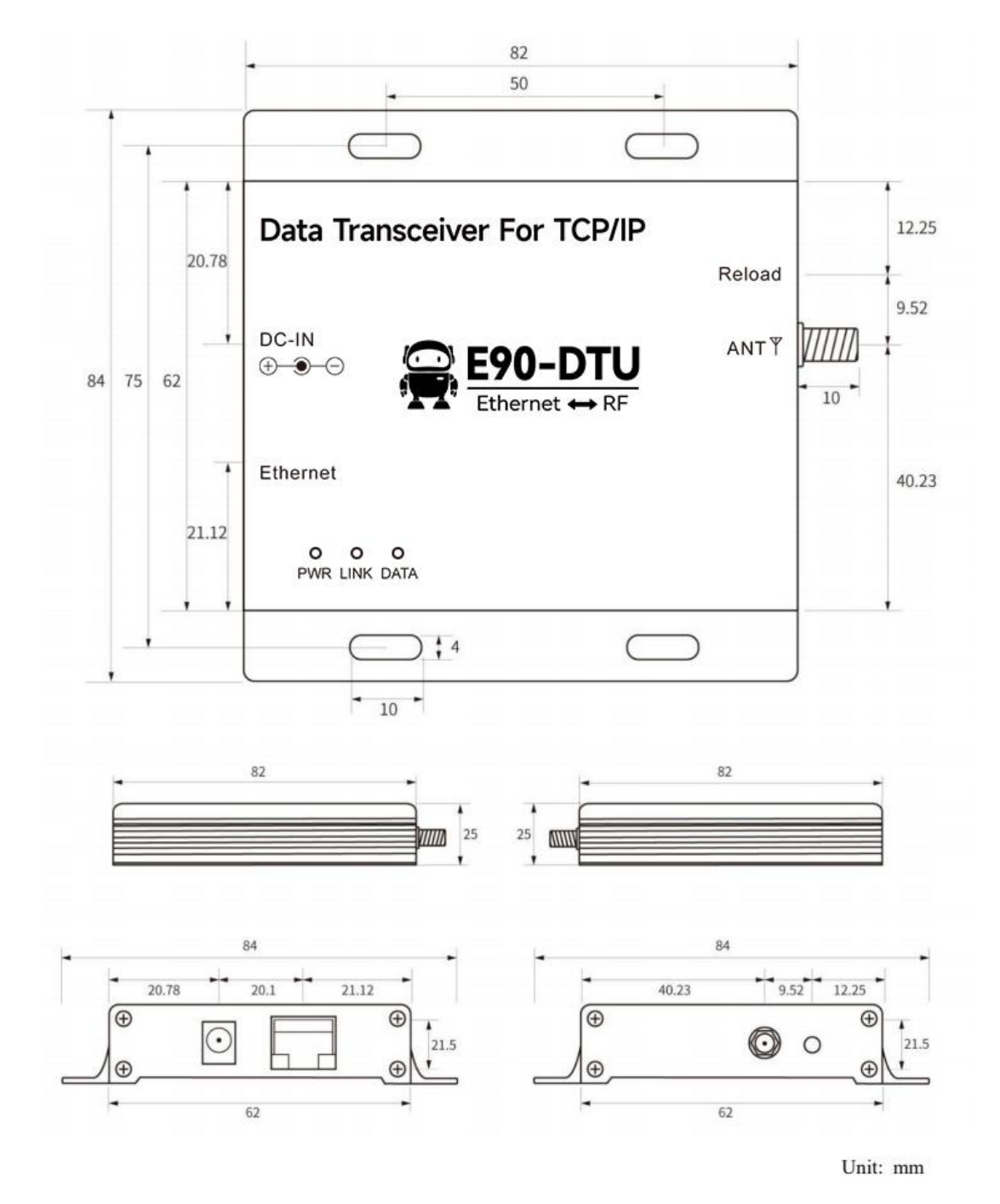

Unit: mm

# 3.4. Pin Definition

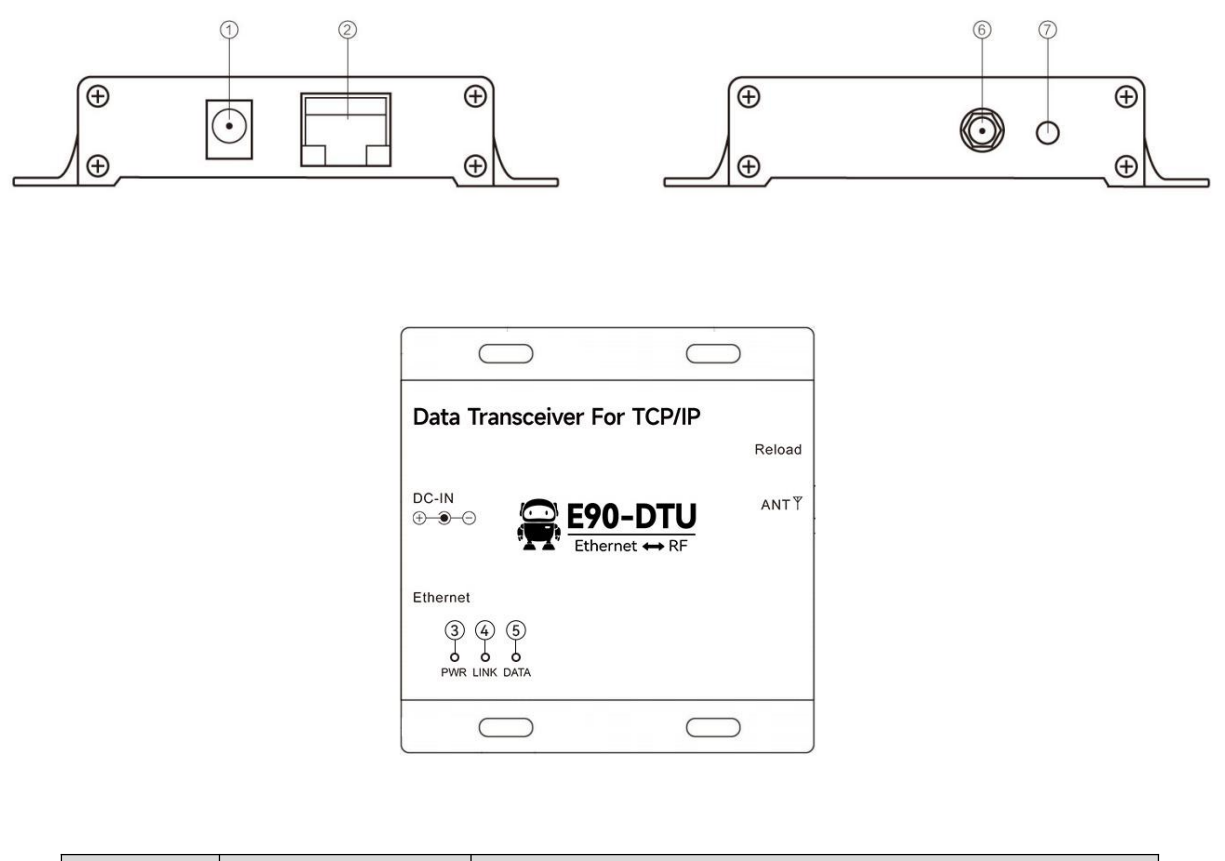

| No. | identification name | Function Description                                          |
|-----|---------------------|---------------------------------------------------------------|
| 1   | DC IN               | Power interface, $8 \sim 28$ V DC female socket (inner needle |
| 1   |                     | diameter 2.0mm, hole diameter 6.4mm)                          |
| 2   | ETHERNET            | Ethernet interface, standard RJ45 interface                   |
| 3   | PWR                 | Power Indicator                                               |
| 4   | LINK                | connection established indicator                              |
| 5   | DATA                | Data transceiver indicator                                    |
| 6   | ANT                 | SMA antenna interface, male screw female                      |
| 7   | Reload              | Reset to factory settings button                              |

# 4. Basic Functions of the Product

## 4.1. Default parameters

| category            | item                   | value                   |
|---------------------|------------------------|-------------------------|
|                     | Module address         | 0                       |
|                     | channel                | 23                      |
| Wireless parameters | transfer mode          | continuous transmission |
|                     | Work mode              | normal                  |
|                     | transmit power         | High                    |
|                     | IP method of obtaining | static                  |
|                     | native port            | 8886                    |
|                     | Native IP              | 192.168.4.101           |
| N                   | subnet mask            | 255.255.255.0           |
| Network parameters  | gateway                | 192.168.4.1             |
|                     | DNS server             | 114.114.114.114         |
|                     | web access port        | 80                      |
|                     | network working mode   | TCP server              |

### 4.2. Wireless part

### 4.2.1. Basic Wireless Parameters

Channel: The devices that need to communicate should work on the same channel, and the current working frequency band can be calculated according to the channel value;

Working frequency = lowest frequency band + channel value \* channel spacing

Module address: Transparent transmission should ensure that the addresses of the devices that need to be communicated are the same, and the configuration range is 0 to 65535;

Airspeed: Ensure that the airspeeds of the devices that need to communicate are the same, and only take effect in "fixed-length transmission", and "continuous transmission" airspeed adaptation does not require user configuration;

### 4.2.2. Work mode

General mode:

The radio station receives the user data from the wireless, and can also send the data through the wireless, and the sent data is automatically divided into 58 bytes for transmission.

Wake Mode:

The radio will automatically add a wake-up code before each data packet, and the length of the wake-up code depends on the wake-up time set in the user parameters;

The purpose of the wake-up code is to wake up the digital radio working in the "power saving mode", and the data sent by the "wake-up mode" will also be received in the "normal mode" and "wake-up mode";

[Note] This product does not support the configuration of "power saving mode" as a gateway;

#### 4.2.3. Communication key

The key can only be configured and cannot be read. The configuration is always displayed as 0 (the configuration range is 0 to 255). The key is used for user encryption to avoid the interception of wireless data in the air by similar modules. The "gateway" will use these two bytes as a calculation factor to transform and encrypt the wireless signal in the air.

Since the key cannot be read, the correct key needs to be entered during configuration, otherwise the device will encrypt the communication data with 0.

To configure the key, you need to enable the "ciphertext function"

# 4.2.4. Broadcast monitoring

Set the "gateway" wireless address to 0xFFFF: it can monitor the data transmission of all modules on the same channel; the sent data can be received by modules with any address on the same channel, thus playing the role of broadcasting and monitoring

#### 4.2.5. fixed point transmission

Support address function, the host can transmit data to any address, any channel module, to achieve networking applications: For example: module A (address is 0x00 0A, channel is 0x0A) needs to send data to module B (address is 0x00 05, channel is 0x05) Transmit data AA BB CC (HEX: 41 41 20 42 42 20 43 43), its communication format is: 00 05 05 41 41 20 42 42 20 43 43, where 00 05 is the address of module B, and 05 is the channel of module B, then Module B can receive AA BB CC (other stations do not receive data).

For example, configure the device (DEV01) as the parameters in the figure, connect the PC to the "gateway radio", refer to "Quick Start", (DEV02) is the same series of "serial radio" (sold separately), and also configure the corresponding parameters in the figure.

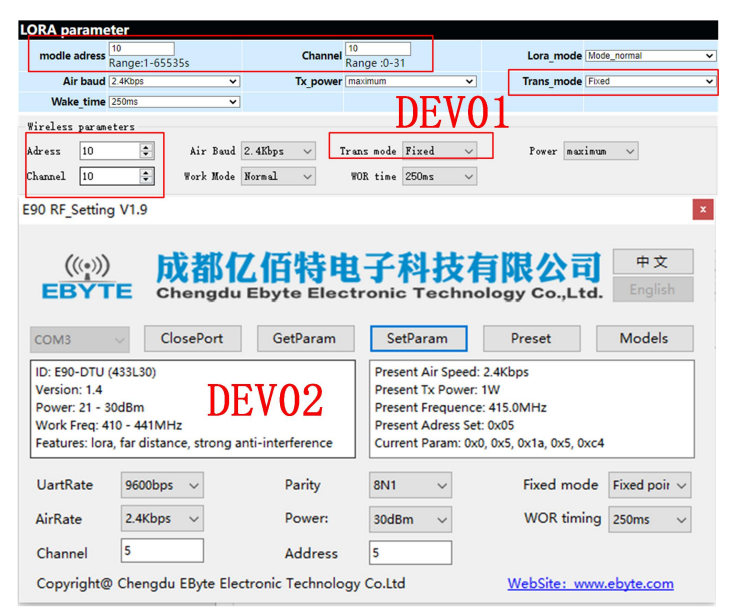

Fixed-point sending demo:

Sending from DEV01 to DEV02 needs to add 00 05 05 (HEX) before the data; Sending from DEV02 to DEV01 needs to add 00 0A 0A (HEX) before the data;

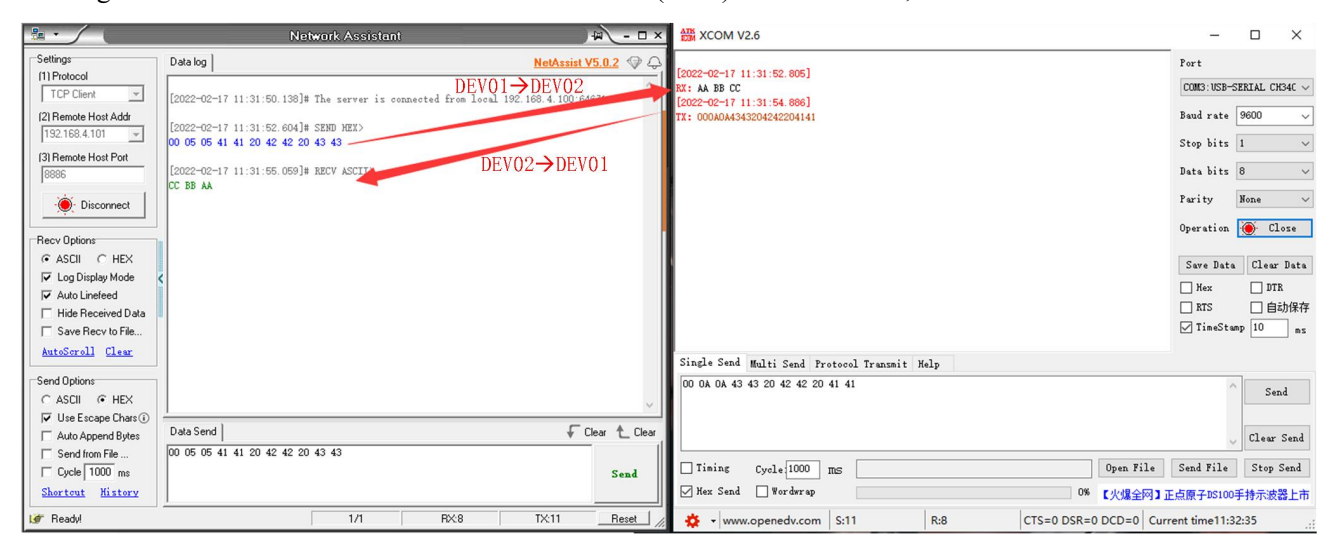

# 4.3. Ethernet part

# 4.3.1. IP Acquisition

Dynamic acquisition (DHCP):

The dynamic acquisition device will automatically obtain the IP address and subnet mask from the router and synchronize the router's gateway and DNS server. Therefore, in the dynamic acquisition mode, only the working mode and target parameters of the device can be configured.

Static configuration (STATIC):

You need to manually configure the device's IP (factory default: 192.168.3.7), subnet mask (factory default: 255.255.255.0), gateway (factory default: 192.168.3.1), DNS server (factory default: 114.114.114.114) and other parameters, the configuration is to ensure that the communication devices are located in the same network segment and to avoid IP conflicts, otherwise the device cannot pass through and configure the web page normally.

# 4.3.2. Device Port

random port:

TCP client, UDP client, HTTP client, MQTT client can configure the local port to 0 (use random local port), and server mode cannot use random port, otherwise the client cannot establish the connection correctly (the device does not correctly port listening).

Using a random port connection can quickly re-establish the connection when the device disconnects from the server unexpectedly, preventing the server from rejecting the connection due to four waves of incompleteness. It is recommended to use a random port in client mode.

When the device configures the TCP client, HTTP client, and MQTT client mode on the web page, it will automatically configure a random port, which can be customized to cancel. Static port:

Device fixed port (factory default: 8886), TCP server mode device listens to the configured port, accepts client connection requests and establishes a connection for data communication, TCP client mode device fixed port initiates connection requests.

#### 4.3.3. Subnet Mask and Gateway Configuration

The subnet mask is mainly used to determine the network number and host number of the IP address, to indicate the number of subnets, and to determine whether the module is in the subnet.

The subnet mask must be set. Our commonly used class C subnet mask: 255.255.255.0, the network number is the first 24 bits, the host number is the last 8 bits, the number of subnets is 255, and the module IP is in the range of 255 within this subnet, the module IP is considered to be in this subnet.

Gateway refers to the network number of the network where the current IP address of the module is located. If a device such as a router is connected to the external network, the gateway is the router.

#### 4.3.4. Domain Name Resolution (DNS)

Domain name resolution translates domain names into network-recognized IP addresses through Domain Name Resolution (DNS) servers. The domain name resolution (DNS) server address of this product supports user-defined, and can realize domain name resolution through a custom domain name resolution server in the event of an abnormal domain name server. The device will report the resolution to the custom domain name resolution (DNS) server during domain name resolution. Request, return the device connection parameters (usually the IP address) after the parsing is completed.

In DHCP mode, the domain name resolution (DNS) server address is automatically obtained (synchronized with the router's domain name resolution address) and cannot be customized.

In static IP mode, the factory default address of the domain name resolution (DNS) server is 114.114.114.114, which can be customized by the user.

#### 4.3.5. Target IP/Domain Name

The target IP parameter can automatically identify whether the configuration parameter is an IP address or a domain name input, and the domain name input supports a maximum of 128 characters for configuration.

### 4.4. SOCKET function

#### 4.4.1. TCP Server

TCP Server is the TCP server. In TCP Server mode, the device listens to the local port, accepts the client's connection request and establishes a connection for data communication. When the Modbus gateway function is disabled, the device sends the data received by the serial port to all client devices that establish connections with the device, and supports up to 6 clients. After the Modbus gateway function is enabled, the non-Modbus data will be cleared and not forwarded.

Typically used for communication with TCP clients within a local area network.

The connection request is no longer accepted after more than 6 clients, and the web page configuration cannot be used when the 6 clients remain connected.

# 4.4.2. TCP Client

TCP Client is the TCP client. When the device is working, it will actively initiate a connection request to the server and establish a connection to realize the interaction between serial port data and server data.

To use the client, you need to configure the target IP address/domain name and target port accurately.

### 4.4.3. UDP Server

UDP Server means that the device does not verify the IP address of the data source when it communicates using the UDP protocol. After receiving a UDP data packet, it saves the source IP address and source port of the data packet, and sets it as the destination IP and port, so the device sends The data only sends data packets to the source IP address and port where the device received the data last time.

This mode is usually used in scenarios where multiple network devices communicate with this device, and the frequency is high, and the TCP Server cannot meet the conditions.

Using UDP Server requires the remote UDP device to send data first, otherwise the data cannot be sent normally.

[Note] In UDP mode, the data sent by the network to the device should be less than 512Bit per packet, otherwise it will cause data loss.

# 4.4.4. UDP Client

UDP Client is a connectionless transmission protocol that provides transaction-oriented simple and unreliable information transmission services. There is no connection establishment and disconnection, and data can be sent to the other party only by configuring the destination IP and destination port. It is usually used in data transmission scenarios where there is no requirement for the packet loss rate, the data packets are small and the transmission frequency is fast, and the data is to be transmitted to the specified IP.

In UDP Client mode, the device will only communicate with the configured (target IP and target port) remote UDP devices.

In this mode, the target address is set to 255.255.255.255, and the sent data will be broadcast on the entire network segment, but the transceiver device needs to ensure that the ports are consistent, and the device can also receive broadcast data.

# 4.4.5. HTTP Client

This mode can realize the function of HTTP automatic packet grouping. It provides two modes: GET and POST. Customers can configure URL, Header and other parameters by themselves, and the device will send packets to achieve fast communication between the digital radio station and the HTTP server. Using HTTP client In terminal mode, it is recommended to use random ports and enable short connections to save HTTP server resources. The size of a single request packet is affected by wireless sub-packets.

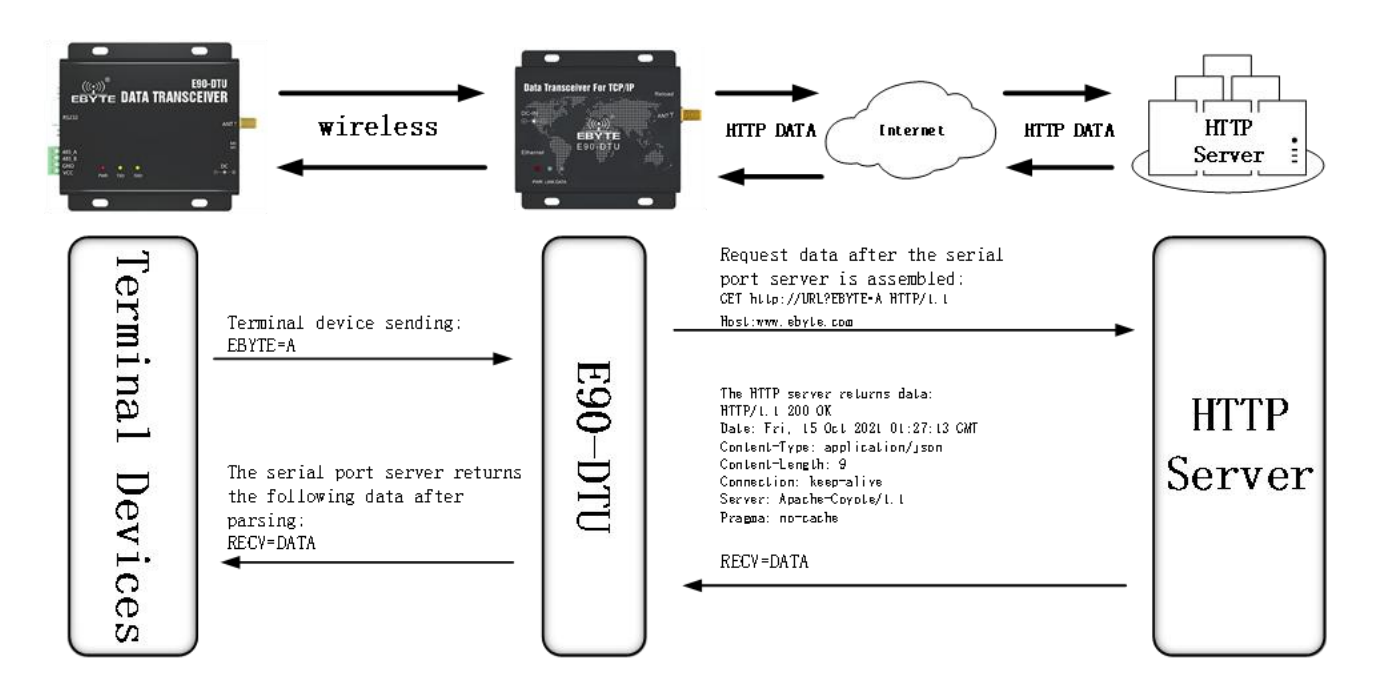

Supports configuring whether to return HTTP protocol headers. The returned data is shown in the following figure:

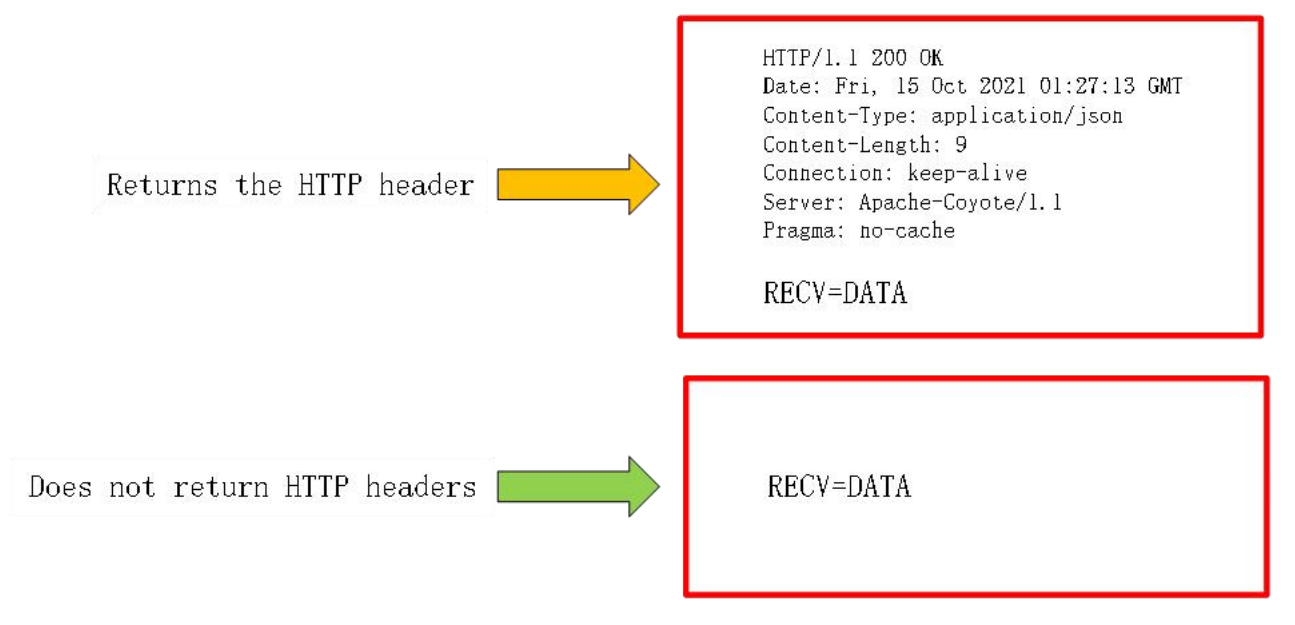

Protocol configuration instructions, enable DHCP to configure the HTTP server address and corresponding port number (the picture below is the host computer, and the picture above is the webpage):

| Network pa   | iran                   | neter        |                 |               |          |             |                   |
|--------------|------------------------|--------------|-----------------|---------------|----------|-------------|-------------------|
| DH           | CP e                   | nable 🗸      | Work mode       | HTTP client   | ~        | MAC         | 84-C2-E4-8F-50-3D |
| Local        | Local IP 192.168.4.165 |              | Local port      | 0             |          | Web port    | 80                |
| MA           | 5K 2                   | 55.255.255.0 | Getway          | 192.168.4.1   |          | DNS         | 192.168.4.1       |
| Target       | IP H                   | TTP Server   |                 |               |          | Target port | 80/其他             |
| Network para | wnete                  | rs           |                 |               |          |             |                   |
| Device name  | A000                   | 01           |                 | Serial Number | 00001    |             |                   |
| DHCP         | Enal                   | ble          |                 | ∨ Local port  | 0        |             | ٢                 |
| Local IP     | 192.                   | 168.4 .165   |                 | DNS           | 192.1    | 68.4.1      |                   |
| Mask         | 255.                   | 255. 255. 0  | Web server port | 80            | <b>÷</b> |             |                   |
| Getway       | 192.                   | 168. 4. 1    | Network mode    | HTTP          | ~        |             |                   |
| Remote TP    | HTTH                   | ° Server     | Remote port     | 80            |          |             |                   |

Mode configuration description, take the packet header not returned as an example (the picture on the left is the configuration of the host computer, and the picture on the right is the configuration of the web page):

| Xity parameters                            | HTTP client par  | ameter                       |                     |
|--------------------------------------------|------------------|------------------------------|---------------------|
| MTF VEL For example //rea/day/             | HTTP请求方式 G       | T ¥                          |                     |
| Trayload whiteest http: head<br>Nttp: head | URL: Fo          | r example:/free/day?         |                     |
| Per example Hest:tiangingi.com             | HTTP head:       | r example:Host:tianqiapl.com | 🛱 without http head |
| Nttp parameters                            | HTTP client par  | ameter                       | -21                 |
| NTTF request FOST                          | HTTP请求方式 PC      | DST V                        |                     |
| Project shitest http://www.<br>Nttp://www. | URL: Fo          | r example:/free/day          |                     |
| Per example Next tisaqispi enn             | Fo<br>HTTP head: | r example:Host:tlanqlapi.com | without http head   |

# 4.4.6. MQTT Client

Supports quick access to standard MQTT3.1.1 protocol servers (OneNET, Baidu Cloud, Huawei Cloud, user-built and other server types) and Alibaba Cloud servers, supports QoS level configuration (QoS 0, QoS 1), supports super-long text configuration, Convenient and better access to network service operators (server address, three elements, subscription and publishing addresses support up to 128 characters of configuration).

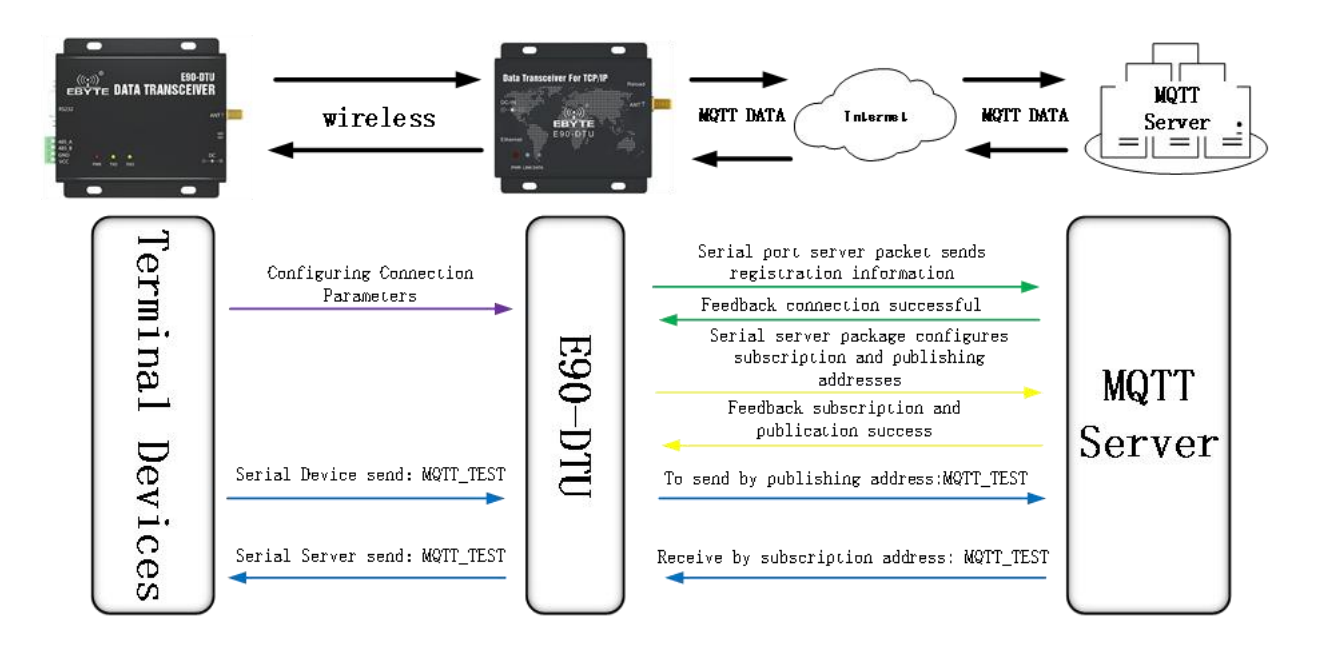

When using the MQTT function, the advanced settings such as short links should be closed as shown in the following figure (the upper picture is the host computer, and the following picture is the web page configuration):

| Advanced                            |                             |                        |                         |                              |                              |  |  |  |  |  |
|-------------------------------------|-----------------------------|------------------------|-------------------------|------------------------------|------------------------------|--|--|--|--|--|
| Reconnection time                   | 5s 🗘                        | Reconnect              | count 5freq 🖨 Emp       | pty cache when com           | meeted Enable $\sim$         |  |  |  |  |  |
| No data autoboot time               | 300s 🜲                      | 🗹 No data autobo       | ot                      |                              |                              |  |  |  |  |  |
| Short connection time               | 0s 🜲                        | 🗌 Short connecti       | on                      |                              |                              |  |  |  |  |  |
| keepalive mode                      | Disable                     | ~                      | Keepalive cycle         | 0s 🗘                         |                              |  |  |  |  |  |
| Keepalive content keepalive message |                             |                        |                         |                              |                              |  |  |  |  |  |
| Registration mode                   | gistration mode 🗸 🗸 🗸 🗸 🗸 🗸 |                        |                         |                              |                              |  |  |  |  |  |
| Custom registration                 | register me                 | essage                 |                         |                              | HEX                          |  |  |  |  |  |
| Advanced                            |                             |                        |                         |                              |                              |  |  |  |  |  |
| Outage restart 5<br>time Off:0;Rang | e:1-255s                    | Reconnection times     | 5<br>Range:1-60         | Nodata reboot                | 300<br>Off:0;Range:60-65535s |  |  |  |  |  |
| Heartbit cycle Off:0;Rang           |                             | Short connection       | 0<br>Off:0;Range:2-255s | NET connected<br>clear cache | Enable                       |  |  |  |  |  |
| Heartbit mode Network               | ~                           | Custom heartbeat       | keepalive message       |                              | Hex                          |  |  |  |  |  |
| Registration Disable                | ~]                          | Custom<br>registration | register message        |                              | Hex                          |  |  |  |  |  |

, select the standard MQTT3.1.1, Baidu Cloud, OneNET, Huawei Cloud configuration can refer to the following table to fill in the parameters:

| parameter                     | standard<br>MQTT3.3.1 | Baidu cloud             | OneNET       |  |  |
|-------------------------------|-----------------------|-------------------------|--------------|--|--|
| Equipment name<br>(Client ID) | Client ID             | DeviceKey               | equipment ID |  |  |
| username<br>(Device name)     | User Name             | IoTCoreId/DeviceKe<br>y | product ID   |  |  |

| password        | Deseword          | DaviasSaarat                                              | Equip          | ment r              | ame |  |  |  |  |
|-----------------|-------------------|-----------------------------------------------------------|----------------|---------------------|-----|--|--|--|--|
| (Device secret) | rassword          | DeviceSeciei                                              | /User Password |                     |     |  |  |  |  |
| PrductKey       | Alibaba Cloud par | Alibaba Cloud parameters, optional                        |                |                     |     |  |  |  |  |
| Dest terris     | MQTT Publish      | topic address                                             | (dynar         | ynamically generate |     |  |  |  |  |
| Post topic      | OneNET)           |                                                           |                |                     |     |  |  |  |  |
| Subscribe to    | MQTT Subscript    | MQTT Subscription topic address (dynamically generated by |                |                     |     |  |  |  |  |
| topics          | OneNET)           |                                                           |                |                     |     |  |  |  |  |

#### [Note]

Dynamically generated topic addresses can use the same parameters to achieve the effect of data return, for example: OneNET publishes and subscribes to the same topic address: 123456, which can achieve data return;

Due to the adjustment of the MQTT platform (Baidu Cloud, Huawei Cloud, OneNET), the connection cannot be made after filling in the parameters, and the platform rules shall prevail;

Take the standard MQTT3.1.1 parameter filling as an example, as shown below:

| Natural par                         | ana tara                  |                      |                 |         | Network para               | meter            |   |            |             |            |             |            |           |
|-------------------------------------|---------------------------|----------------------|-----------------|---------|----------------------------|------------------|---|------------|-------------|------------|-------------|------------|-----------|
| Derica name                         | 40001                     | Serial Bacher        | 00000           |         | DHCP                       | enable           | * | Work mode  | MQTT client | ~          | MAC         | 84-C2-E4-8 | F-50-3D   |
|                                     | interes a sur-            | of Long peri         | line has a line |         | Level 10                   | 100 100 1 105    |   |            | 0           |            | 111-1       | 80         | e avanear |
| Loral IF                            | 102 048 4                 |                      | 192 100.4 .1    | 11      | Local IP                   | 192.168.4.165    |   | Local port | 0           |            | Web port    | 80         |           |
| interar                             | 192 148 4 1               | Sabeurb anda         | MIT diest       |         | MASK                       | 255.255.255.0    |   | Getway     | 192.168.4.1 |            | DN          | 92.168.4.1 |           |
| desets IF                           | NOT Server                | Sancts port          | 1983            | 1       | Target IP                  | MOTT Server      |   |            |             |            | Target port | PORT       |           |
|                                     |                           |                      |                 |         | MQTT client                | parameter        |   |            |             |            |             |            |           |
|                                     |                           |                      |                 |         | MQTT server                | Standard 3.1.1   | Ŷ | keepAlive: | 60 Ran      | ge:1-255 s |             |            |           |
| NUTI SAFT                           | er typical Mitt 3.1.1 v 1 | lespalive sysle [00s |                 |         | Device name<br>(Client ID) | Client ID        |   |            |             |            |             |            |           |
| Client ID<br>oper name<br>Operire n | (Client ID<br>(Vier Xuns  |                      |                 | _       | user name:                 | User Name        |   |            |             |            |             |            |           |
| Passened Garries a                  | arrat) Passened           |                      |                 |         | (Device name)              |                  |   |            |             |            |             |            |           |
| Production                          | y un fredritty            |                      |                 |         | (Device secret)            | Password         |   |            |             |            |             |            |           |
| Sabarriba                           | topie Subscribe           |                      |                 | Que O 🗸 | Deductives                 | uppr Productives |   |            |             |            |             |            |           |
| Publish t-                          | opie Publish              |                      |                 | Que 0 v | Prouctivey                 | user rioussory   |   |            |             |            |             |            |           |
|                                     |                           |                      |                 |         | Publish topic              | Publish          |   |            |             |            |             | Qos 0      | ~         |
|                                     |                           |                      |                 |         | Subscribe tonic            | Subscribe        |   |            |             |            | 12.5        | Oosla      |           |

#### (2)Alibaba Cloud

Supports the use of Alibaba Cloud's "Three Elements" to directly connect to the server, and obtains the "Three Elements" required to connect to Alibaba Cloud, as shown in the figure (only for demonstration cases, users need to use self-built parameters to connect):

| 😑 C-J Alibaba Clou | d 🔉 Workbench Cl       | hina (Shanghai) 🗸          |               |              |            |              |         | Q Search | Ave  |
|--------------------|------------------------|----------------------------|---------------|--------------|------------|--------------|---------|----------|------|
| ← Public Instance  | IoT Platform / Devices | / Devices / Device Details |               |              |            |              |         |          |      |
| Devices ^          |                        | Offline                    |               |              |            |              | -       |          |      |
| Products           | Products EBYT          | TE View                    |               |              |            |              | DeviceS | ecret    | View |
| Devices            |                        |                            |               |              |            |              |         |          |      |
| Groups             | Device Information     | Topic List TSL Data        | Device Shadow | Manage Files | Device Log | Online Debug | Groups  | Task     |      |
| Jobs               | Device Information     |                            |               |              |            |              |         |          |      |
| CA Certificate     | Product Name           | EBYTE                      |               |              | ProductKey | a1GlhuTU1y/  | N Сору  |          |      |
| Rules Engine V     | Node Type              | Devices                    |               |              | DeviceName | DEV04 Cop    | /       |          |      |

To configure a topic for communication testing:

E90-DTU(433L30E)-V8 User Manual

| C-J Alibaba Clo   | oud | 🖄 Workbench China (Shanghai)                                  |                                            | Q. Search          | Expenses | Tickets ICP | Enfetprise Su |
|-------------------|-----|---------------------------------------------------------------|--------------------------------------------|--------------------|----------|-------------|---------------|
| ← Public Instance |     | IoT Platform / Devices / Deducts / Product Details            |                                            |                    |          |             |               |
| Devices           | ~   | ← EBYTE                                                       | 0                                          |                    |          |             |               |
| Products          |     | Productikey a1GhuTU1yN Copy                                   |                                            | ProductSecret View |          |             |               |
| Devices           |     |                                                               |                                            |                    |          |             |               |
| Groups            |     | Product information topic Categories Define Heature D         | ata Parsing Strer-side Subscription Device | Provisioning       |          |             |               |
| Jobs              |     | Topics for Basic Communications Topics for TSL Communications | Topic Category                             |                    |          |             |               |
| CA Certificate    |     | Edit Topic Category                                           |                                            |                    |          |             |               |
| Rules Engine      | ×   | Topic Category                                                | Operation Authorization                    | Descrip            | ion )    |             | Actions       |
| Maintenance       | 4   | /a1GhuTU1vN/SideviceNameI/user/1234                           | Publish and Subscribe                      | (c)                |          |             | Edit Delete   |

#### Configuration theme description:

Chengdu Ebyte Electronic Technology Co.,Ltd.

Select the corresponding product, go to "Custom Topic" under the Topic class list (for details, please refer to the Alibaba Cloud documentation), click "Define Topic Class", set the name to 1234 and grant publish and subscribe permissions (for data return pass).

Configure the device connection parameters, as shown in the following figure (the picture on the left is the host computer, and the picture on the right is the web page configuration):

{

```
"ProductKey": "a1GlhuTU1yN",
```

"DeviceName": "DEV04",

```
"DeviceSecret": "xxxxxxxxxxxxxxxxxxxxxxxxxxxxx
```

}

Alibaba Cloud server address: ProductKey.iot-as-mqtt.cn-shanghai.aliyuncs.com:1883 Topic for subscription and publication: /a1GlhuTU1yN/DEV04/user/1234

| Network par                             | anotara<br>Jacoba                         |                 | family      |         | Network para                | ameter                |                |              |             |             |             |                   |
|-----------------------------------------|-------------------------------------------|-----------------|-------------|---------|-----------------------------|-----------------------|----------------|--------------|-------------|-------------|-------------|-------------------|
| 2807                                    | Radia v                                   | Local port      | 0           | (1)     | DHCP                        | enable                | ~              | Work mode    | MQTT client | ×           | MAC         | 84-C2-E4-8F-50-3D |
| Loral IF                                | 192 100 4 105                             | 395             | 192 168 4 1 |         | Local IP                    | 192.168.4.165         |                | Local port   | 0           |             | Web port    | 80                |
| Rash<br>Geteny                          | 195 196 195 0<br>192 198 4 1              | Nob server port | NUT client  | -       | MASK                        | 255.255.255.0         |                | Getway       | 192.168.4.1 |             | DNS         | 192.168.4.1       |
| Sanote 17                               | fredertfay, ist-armytt or%haghai aliyaara | Remote port     | 1863        | •       | Target IP                   | ProductKey. iot-as-mq | tt.cn-shanghai | aliyuncs.com |             |             | Target port | 1883              |
|                                         |                                           |                 |             |         | MQTT client                 | parameter             |                |              |             |             |             |                   |
|                                         |                                           |                 |             |         | MQTT server                 | Ali                   | *              | keepAlive:   | 60 Ra       | nge:1-255 s |             |                   |
| NUTT parame<br>NUTT server<br>Flight TR | Alibda cloud v Ropeliy<br>Repeliy         | e sysle 60a     |             |         | Device name<br>(Client ID)  | DeviceName            |                |              |             |             |             |                   |
| ster name<br>Ovrice nam                 | a) DericeRate                             |                 |             |         | user name:<br>(Device name) | DeviceName            |                |              |             |             |             |                   |
| tasseord<br>(Derica sac<br>FradactKau   | ret) DeviceSecret                         |                 |             |         | password:                   | DeviceSecret          |                |              |             |             |             |                   |
| Subscribe 1                             | ogis Subseribe                            |                 |             | Q+x 0 ~ | (Device secret)             |                       |                |              |             |             |             |                   |
| Publish top                             | is Publish                                |                 |             | Qes 0 ~ | Prouctkey                   | Productivey           |                |              |             |             |             |                   |
|                                         |                                           |                 |             |         | Publish topic               | Publish               |                |              |             |             |             | Qos 0 v           |
|                                         |                                           |                 |             |         | Subscribe topic             | Subscribe             |                |              |             |             |             | Qos 0 V           |

#### Alibaba Cloud MQTT platform communication test:

| 描 ХСОМ V2.6                                                                                                | TV |  |
|----------------------------------------------------------------------------------------------------|----|--|
| [2021-10-22 09:11:09.499]<br>TX: EBYTE_ALIYUNN_MQT2<br>[2021-10-22 09:11:09.669]<br>RX: EBYTE_ALIYUNN_MQTT | RX |  |

## 4.5. Web page configuration

The device has a built-in web server, which is convenient for users to set and query parameters through web pages. The port of the web server can be customized (2-65535), default: 80

Operation method (Microsoft Edge version 94.0.992.50 as an example, does not support IE kernel browser): Open the browser, enter the IP address of the device in the address bar, for example 192.168.4.101 (the IP address and the computer need to be kept on the same network segment, if the firewall cannot be used and try again), if you forget the local IP, you can use AT commands and configuration software inquiry;

| <ul> <li>▲ 不安全   192.168.4.10</li> <li>■ ● ● ● ● ● ● ● ● ● ● ● ● ● ● ● ● ● ● ●</li></ul> |                     | 104 💼 407 Fe 100 F |                   | @ 120             | 🚥 📵 🗑 🔚 🛡 🕄 🎼      |
|------------------------------------------------------------------------------------------|---------------------|--------------------|-------------------|-------------------|--------------------|
|                                                                                          |                     |                    | ebyte             |                   |                    |
| Device info                                                                              |                     |                    | -                 |                   |                    |
| Device model                                                                             |                     | Serial namber      | 00001             | 语言                | (English ~         |
| Version                                                                                  |                     | Device name        | A0001             | websever password | *****              |
| Network para                                                                             | imeter              |                    |                   |                   |                    |
| DHCP                                                                                     | disable v           | Work mode          | TCP server        | MAC               | 84-C2-E4-8F-50-3D  |
| Local IP                                                                                 | 192.168.4.101       | Local port         | 8886              | Web port          | 80                 |
| MASK                                                                                     | 255.255.255.0       | Getway             | 192.168.4.1       | DNS               | 114.114.114.114    |
| Target IP                                                                                | 192.168.4.100       |                    |                   | Target port       | 8887               |
| LORA parame                                                                              | eter                |                    |                   |                   |                    |
| modle adress                                                                             | 0<br>Range:1-65535s | UartRate           | 9600 ~            | Parity            | 8N1 ~              |
| Air baud                                                                                 | 1.2Kbps ~           | Tx_power           | maximum 🗸         | Channel           | 80<br>Range :0-255 |
| Trans_mode                                                                               | Normal              | Кеу                | 0<br>Range :0-255 | FEC               | Encryption         |
| <b>MODBUS</b> par                                                                        | ameter              |                    |                   |                   |                    |
| MODBUS<br>TCP to RTU                                                                     | Close               | Most               | ous instructions  |                   | add clear          |
| Modbus                                                                                   | disable 🗸           | MODBUS             | 500               | spare space       | 49                 |

(2) The web page pops up the main interface, and you can query and set relevant parameters;

(3) Click Submit to save the configuration parameters after entering the correct key. The factory default key is: 123456;

| ) 🔺 不安全   192.168.4.10                                                     | 1                                                                      |                                                      |                                                          | @ to                         | 🚥 📵 🐸 🚮 🛡 🔇 🕼                |
|----------------------------------------------------------------------------|------------------------------------------------------------------------|------------------------------------------------------|----------------------------------------------------------|------------------------------|------------------------------|
| TCP to RTU<br>Modbus                                                       | Close V                                                                | 192.168.4.101 显示<br>Please input a passwor<br>123456 | rd:                                                      |                              |                              |
| mode<br>Modbus<br>timeout                                                  | 3000<br>Range: 0 - 65535ms                                             | Modbus<br>keep time                                  | الاللة         الاللة           200         Range:0-255s | 01 03 00 00 00 0A            | X                            |
| Instruction formation a space between Up to 50 instruction <b>Advanced</b> | t: "XX XX XX XX XX XX XX";"XX<br>"XX"and "XX"<br>ons can be configured | "is a 2-digit hexac                                  | lecimal number. Must add                                 |                              |                              |
| Outage restart<br>time                                                     | 5<br>Off:0-4;ON:5-255s                                                 | Reconnection<br>times                                | 5<br>Range:1-60                                          | Nodata reboot                | 300<br>Off:0;Range:60-65535s |
| Heartbit cycle                                                             | 0<br>Off:0;Range:1-65535s                                              | Short connection                                     | 0<br>Off:0;Range:2-255s                                  | NET connected<br>clear cache | Enable ~                     |
| Heartbit mode                                                              | Network ~                                                              | Custom<br>heartbeat                                  | keepalive message                                        |                              | Hex                          |
| Registration<br>mode                                                       | Disable ~                                                              | Custom<br>registration                               | register message                                         |                              | Hex                          |

The progress bar indicates the configuration progress. Do not refresh the web page again after the configuration is completed (refresh the web page to enter the configuration mode again, you can enter the communication mode by restarting the device or submitting again);

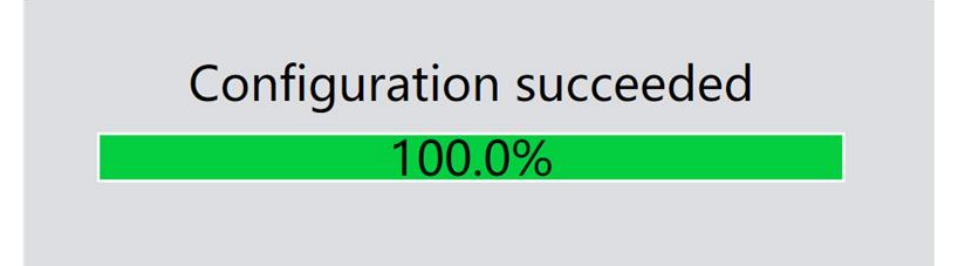

It can also be opened through the Open Web Configuration button of the configuration software.

[Note] If the port number is modified, the port number should be added to the address input field. For example, if the web page access port is modified to 8080, the connection web page configuration needs to enter 192.168.4.101:8080 in the address bar.

| ) () 192.168.4.101.8080 |                  | -             |             |           |                   | •       |       | 6     | ۵  | 0 | 51 |
|-------------------------|------------------|---------------|-------------|-----------|-------------------|---------|-------|-------|----|---|----|
|                         |                  |               | ebyte       | y many in |                   |         |       |       |    |   |    |
| Device info             |                  |               | ~           |           |                   |         |       |       |    |   |    |
| Device model            | E9040TU0435C30E1 | Serial namber | (1000)      |           | 语言                | English |       |       |    |   | ×  |
| Version                 | 8068-0-10        | Device name   | AD0011      |           | websever password | •••••   |       |       |    |   |    |
| Network para            | meter            |               |             |           |                   |         |       |       |    |   |    |
| DHCP                    | disable 🗸        | Work mode     | TCP server  | <         | MAC               | 84-C2-  | E4-8F | -50-3 | BD |   |    |
| Local IP                | 192.168.4.101    | Local port    | 8886        |           | Web port          | 8080    |       |       |    |   |    |
| MASK                    | 255.255.255.0    | Getway        | 192.168.4.1 |           | DNS               | 114.114 | .114. | 114   |    |   |    |
| Target IP               | 192.168.4.100    |               |             |           | Target port       | 8887    |       |       |    |   | _  |

### 4.6. Hardware reset to factory

To restore the keys to the factory, you need to effectively connect the network cable and power supply. Keep pressing the Reload pin of the device until the LED indicators are all on to release the keys.

# 5. Advanced Functions

### 5.1. Heartbeat Packet

In client mode, users can choose to send heartbeat packets and set the time of heartbeat packets by themselves. The heartbeat packet can be selected in two modes: network heartbeat packet and serial heartbeat packet. It supports hexadecimal and ASCII transmission. This heartbeat packet is not an MQTT heartbeat and needs to be turned off in MQTT client mode. MQTT heartbeat only needs to configure KeepAlive in "MQTT function settings" Time, it is

recommended not to configure less than 60s.

Heartbeat packet sending mode:

(1) The default is to turn off the heartbeat packet mode.

(2), serial port mode -> the device sends heartbeat content to the serial port bus according to the set heartbeat time interval.

(3) Network port mode -> The device sends heartbeat content to the network port bus according to the set heartbeat time interval.

Customize heartbeat packet content (maximum support 40 bytes (ASCII) data, 20 bytes (HEX) data)

Customize the heartbeat packet sending interval. When it is set to 0, the heartbeat packet function is turned off. If the setting value is greater than zero, the heartbeat packet function is turned on.

#### 5.2. Registration Package

In the client mode, the user can choose to send the registration package, and set the registration package time by definition.

The registration package supports the following modes:

(1) The MAC address (OLMAC) is sent when the network establishes a connection with the device

(2) The data of the custom registration package sent when the network establishes a connection with the device (OLCSTM)

(3) After the network and the device are connected, each packet of data sent by the device to the network is preceded by a MAC address (EMBMAC)

(4) After the network and the device are connected, each packet of data sent by the device to the network is prepended with custom registration packet data (EMBCSTM)

Custom registration package content (maximum support 40 bytes (ASCII) data, 20 bytes (HEX) data)

[Note] Please do not use special characters (such as ",", "\", etc.) when configuring the registration package on the web page. The host computer can configure special characters, but it may cause the web page configuration to be inaccessible.

#### 5.3. Short connection

In client mode, short network connection is supported (this function is disabled by default). TCP short connection is mainly used to save server resource overhead, and is generally used in multi-point (multi-client)-to-point (server) scenarios.

The TCP short connection function is applied in the TCP Client mode. After the short connection function is turned on, it only requests to connect with the server when sending information. The device will automatically disconnect. When the short link hold time is set to 0, the short link function is turned off. When the setting range is (2-255) seconds, the short link function is turned on, and the default hold time is 0 seconds (short link is turned off).

#### 5.4. Network disconnection and reconnection

In client mode, after the device is disconnected from the network, it will try to actively connect to the server at the specified time. If the request times out and the set number of reconnections has not been successfully reconnected,

the device will restart to prevent the device from disconnecting from the network. Unable to restore connection. Disconnection and reconnection time: The time interval between each attempt of the device to re-establish the network.

Number of reconnections: The number of times the device tries to re-establish the network, and the cumulative number of requests reaches the preset value. If the connection is not successful, the device will automatically restart.

The actual restart time is the network disconnection reconnection period multiplied by the number of reconnections. It is recommended to use the factory default parameters without special requirements.

#### 5.5. Restart after timeout

Support timeout restart function (default: 300 seconds), this function is mainly used to ensure long-term stable operation of the device. If data is not sent and received within the set timeout restart time, the device will restart to avoid the impact of abnormal conditions on communication.

The parameter range of timeout restart time is (60-65535) seconds. If it is set to 0, it means shutdown timeout restart. The default is 300 seconds.

#### 5.6. Cache cleaning

The device is in the client mode. When the TCP connection is not established, the data received by the serial port will be placed in the buffer area. The serial port receiving buffer is 1024 bytes, and the data larger than 1024 bytes will cover the earliest received data. After the network connection is successful, you can Select to clear the serial port cache or send the cache through the network through configuration.

Enable: The device does not save the data received by the serial port before the connection is established. Disabled: After the connection is established, the network will receive the serial buffered data.

### 5.7. Remote upgrade

In order to facilitate later maintenance and upgrade functions and to replace different firmware, this product supports online firmware upgrade, users can upgrade or replace the current firmware through the host computer through the upgrade firmware provided by our company (the firmware provided on the official website shall prevail, the official website only provides the latest firmware Firmware, please read the upgrade instructions carefully before upgrading, the firmware number in the picture may be inconsistent with the firmware provided on the official website, but the upgrade method is the same).

Network upgrade firmware operation steps:

Step 1: Open the host computer, open the device upgrade assistant in the menu bar, and select the required firmware (the official website provides download firmware);

| (((*))) |                                               |
|---------|-----------------------------------------------|
| EBYTE   | Chengdu Ebyte Electronic Technology Co., Ltd. |
|         | enengaa de ju ditterine ruthinereg eengdaa    |

| upgrade tool | B Network upgrade ass  | istant                 |               |        | -              | ;        | ×             |
|--------------|------------------------|------------------------|---------------|--------|----------------|----------|---------------|
| Device ID    | C:/Users/PC/Desktop/固件 | /test.ebin             |               | 🍃 Open | Q Search       | 🔒 Upgrea | d             |
|              | Device ID              | IP<br>医探圈件             |               | MAC    | Devi           | ce type  |               |
|              |                        |                        | 11            |        | ~              | 0 P 1111 | in-<br>10 • 0 |
|              |                        | E 50-DTU(433C30E)_V2.0 | n in testebin | *      | 2022/2/8 10:06 | eBIN 文件  | 101 KB        |

Step 2: Click to search for devices, and click to stop searching after finding the device;

| :/Vsers/ | /PC/Desktop/固件/test.e | bin              |           | 🝃 Open     | 🔍 Stop searc | h 🛛 🖓     | gread       |           |
|----------|-----------------------|------------------|-----------|------------|--------------|-----------|-------------|-----------|
|          |                       |                  |           |            |              |           |             |           |
|          | Device ID             | IP               | ٨         | 1AC        | Dev          | rice type |             |           |
| 1        | 0                     | 192.168.4.101    | 84-C2-E4  | 4-8F-50-3D | E90          | -DTU-C    |             |           |
|          | Detwork upgra         | ade assistant    |           |            |              |           | _           |           |
|          | C:/Users/PC/Deskt     | cop/固件/test.ebin |           |            | 😂 Open       | Q Sear    | ch          | ] Upgread |
|          | Dev                   | ice ID           | IP        | N          | IAC          |           | Device type | e         |
|          | 1                     | 0 192.           | 168.4.101 | 84-C2-E4   | -8F-50-3D    |           | E90-DTU-C   | 2         |

Step 3: Select the corresponding device that needs to be upgraded;

| MAC                 | МАС             | De    | evice type |
|---------------------|-----------------|-------|------------|
| 4-8F-50-3D          | C2-E4-8F-50-3D  | E     | E90-DTU-C  |
| <b>MAC</b><br>4-8F- | MAC<br>2-E4-8F- | 50-3D | 50-3D      |

Step 4: Click to start the upgrade, the device indicator flashes, and wait for the upgrade to complete.

[Note] When the device is just powered on, click the "Search Device" of the upgrade assistant, the device will enter the firmware burning state, and it will return to normal mode after power off and restart.

| /Vsers         | s/PC/Desktop/固件/test.eb                                              | in            | tär Open          | 🔾 Search 📄 Stop upgre                    |
|----------------|----------------------------------------------------------------------|---------------|-------------------|------------------------------------------|
|                |                                                                      | 26            | 6%                |                                          |
|                | Device ID                                                            | IP            | MAC               | Device type                              |
|                |                                                                      | 192.168.4.101 | 84-C2-E4-8F-50-3D | E90-DTU-C                                |
|                |                                                                      |               |                   |                                          |
| Netwo          | ork upgrade assistant                                                |               |                   | - D                                      |
| Vetwo<br>Users | ork upgrade assistant<br>/PC/Desktop/固件/test.ebi                     | n             | Dpen C            | – 🗆<br>Search 📄 Start upgre              |
| Vetwo<br>Users | ork upgrade assistant<br>/FC/Desktop/固件/test.ebi<br><b>Device ID</b> | n<br>1990-11  | Dpen C            | - D<br>Search Start upgre<br>Device type |

#### 5.8. Modbus Gateway

#### 5.8.1. Protocol Conversion

| MODBUS Getway  | Disadle              | $\sim$ |        |
|----------------|----------------------|--------|--------|
| MODBUS RTV Res | ponse timeout time   | 3000ms | *<br>* |
| Storage time o | f Modbus instruction | 200s   | \$     |
| Modbus Auto qu | ery interval         | 500ms  | *      |
| 🗌 Modbus RTV   | <-> Modbus TCP       |        |        |
|                | Instruction li       | st:    | Delete |
|                |                      |        | Add    |

Enabled: Modbus data is checked and non-Modbus data (RTU/TCP) is discarded and not transmitted, and the Modbus RTU protocol and the Modbus TCP protocol are interconverted.

Disabled: Do not perform protocol conversion but verify Modbus data, discard non-Modbus data (RTU/TCP) and not transmit.

[Note] Due to the packetization mechanism of wireless modulation, the maximum size of a single packet is 58 bytes.

#### 5.8.2. Simple Protocol Conversion

Convert Modbus RTU data to Modbus TCP data, or convert Modbus TCP data to Modbus RTU data, to realize the mutual conversion of Ethernet Modbus data and serial port Modbus data.

Simple protocol conversion can work in any mode (TCP client, TCP server, UDP client, UDP server, MQTT client), no matter what mode it is working in, there can only be one Modbus master.

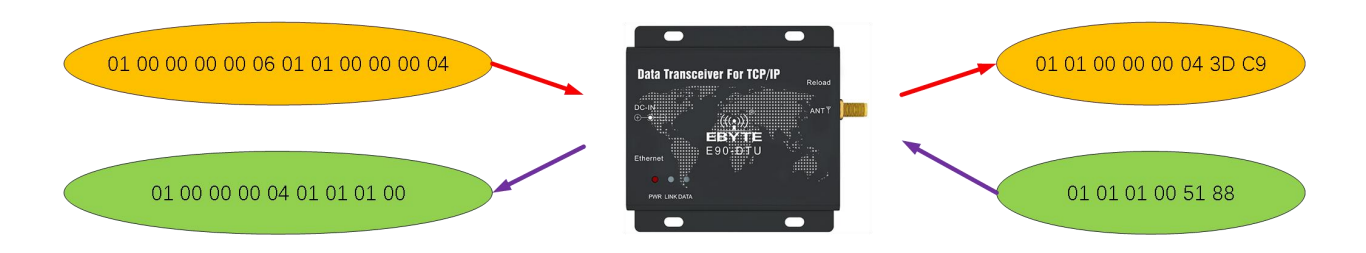

Simple protocol conversion configuration description (TCP server mode as an example, the left picture is the upper computer, the right picture is the webpage):

| Betwork pas | meters           |                           |                 |                 | 32 | Network para | meter         |               |                                          |             |            |                 |             |                   |
|-------------|------------------|---------------------------|-----------------|-----------------|----|--------------|---------------|---------------|------------------------------------------|-------------|------------|-----------------|-------------|-------------------|
| Derice name | A0001            |                           | Serial Number   | 00001           |    | DUICO        | ( all shares  |               | 100-0-0-0-0-0-0-0-0-0-0-0-0-0-0-0-0-0-0  | TAD         |            |                 |             | 04 00 E4 05 50 00 |
| 2407        | 2isable .        |                           | Local port      | 3004            | 8  | DHCP         | disable       | ~             | Work mode                                | TCP server  |            | •               | MAC         | 84-G2-E4-6F-50-3D |
| Local IF    | 192.168.4 101    |                           | 105             | 114 114 114 114 |    | Local IP     | 192.168.4.101 |               | Local port                               | 8886        |            |                 | Web port    | 80                |
| Mask        | 266.256.256.0    | )                         | Veb server port | 80              | (۵ | MACK         | 255 255 255 0 |               | Coturn                                   | 102 168 4 1 |            |                 | DMC         | 114 114 114 114   |
| Getray      | 192.168.4.1      |                           | Notourk mode    | DCP server      | Y  | MASK         | 200.200.200.0 |               | Getway                                   | 102.100.4.1 |            |                 | DNS         | 194.194.194.19    |
| Renote IF   | 110, 168, 4, 100 |                           | Remoto port     | 8907            | 1  | Target IP    | 192.168.4.100 |               |                                          |             |            |                 | Target port | 8887              |
|             |                  | Rollins parameters        |                 |                 |    |              | MODB          | JS parame     | ter                                      |             |            |                 |             |                   |
|             |                  | MIDDIE Getway Simple pro  | tical cases ~   |                 |    |              |               |               |                                          |             |            |                 |             |                   |
|             |                  | SCORES RAY Response times | nt ties 2000    | a D             |    |              | M             | ODBUS Open    |                                          | ~           | Mos        | bus instruction | ons         |                   |
|             |                  | Storage time of Modeus in | atraities 201   | 2               |    |              | ICP           | to RIU        |                                          |             |            |                 |             |                   |
|             |                  | Rollos Anto query intervo | d 100e-         | \$              |    |              | ,             | Modbus Simple | la la la la la la la la la la la la la l | ~           | MODBUS     | 500             |             |                   |
|             |                  | 🛃 Medius MTF (*) Medius   | TCP             |                 |    |              |               | mode          |                                          |             | Query time | Range:0-65      | 535ms       |                   |
|             |                  | Inst                      | truction lists  | Beletz          |    |              | 1             | Modbus 3000   |                                          |             | Modbus     | 200             |             |                   |
|             |                  |                           |                 | 444             |    |              |               | imeout Rang   | e: 0 - 65535ms                           |             | keep time  | Range:0-25      | 5s          |                   |

#### 5.8.3. Multi-host mode

There is only one Modbus master station for relatively simple protocol conversion, while the multi-master mode can handle up to 4 Modbus TCP masters. One request is processed at a time, while the multi-host mode will be sorted and processed according to the TCP request, and other links will wait), thereby solving the bus conflict problem (currently only 4 host connections are supported), only supports working in TCP server mode, slave machine Only in the serial port, otherwise it will not work properly.

With the increase of the number of hosts, the Modbus timeout time should be increased accordingly, and the request interval should be increased. If multiple hosts are required to make continuous high-speed requests, it is recommended to use a "storage gateway".

It is recommended to configure "Simple Protocol Conversion" when no multi-channel host is used.

Multi-host mode configuration (the picture on the left is the host computer, and the picture on the right is the webpage):

| Betrurk pa | ruhatars         |                             |               |                  | N | letwork para | meter         |            |                  |            |                   |             |                   |
|------------|------------------|-----------------------------|---------------|------------------|---|--------------|---------------|------------|------------------|------------|-------------------|-------------|-------------------|
| Device nue | A0001            | 54                          | erial Busher  | 00001            |   | DHCP         | dicable       | ×          | Work mode        | TCP serve  |                   | MAC         | 84.02.E4.8E.50.3D |
| 1407       | 2isable          | Li                          | ical port     | 0006             | 0 | DHCP         | UISADIO       | *          | work mode        | TOP Server |                   | MAC         | 04-02-24-01-00-00 |
| eral IF    | 192.168.4 101    | 20                          | e             | (114 114 114 114 |   | Local IP     | 192.168.4.101 |            | Local port       | 8886       | )                 | Web port    | 80                |
| lask       | 268.256.258.0    | 7.                          | d server port | 80               | ٢ | MASK         | 255 255 255 0 | _          | Getway           | 192 168 4  | 1                 | DNS         | 114.114.114.114   |
| etesy      | 192.168.4.1      | 34                          | trock node    | DCP server       | Y | mean         |               |            | occuray          |            |                   | DING        |                   |
| anote IF   | 192, 168, 4, 100 |                             | moto port     | 868.7            | 3 | Target IP    | 192.168.4.100 |            |                  |            |                   | Target port | 8887              |
|            |                  | Rollen paraestern           |               |                  |   |              | MOR           |            |                  |            |                   |             |                   |
|            |                  | MIDDIE Gatasy Haltihast a   | ada 🔍 😳       |                  |   |              | MOD           | BUS parar  | neter            |            |                   |             |                   |
|            |                  | MIGDIE MTV Response timore  | t tie+ 3000   | •• E             |   |              |               | MODBUS     | bén              | ~          | Moshus instr      | uctions     |                   |
|            |                  | Storage time of Rodbus inc  | tration 2005  | 2                |   |              | T             | CP to RTU  |                  |            | mosbasinsa        | ucuona      |                   |
|            |                  | Rollins Anto query interval | 100w          | • •              |   |              |               | Modbus     | di hoat          |            | MODBUS 500        |             |                   |
|            |                  | 🖾 Rodius HTV (~) Rodius 7   | 17            |                  |   |              |               | mode       | and hoose        | 100        | Query time Range: | 0-65535ms   |                   |
|            |                  | Inste                       | netion lists  | Bulans           |   |              |               | Modbus 30  | 00               |            | Modbus 200        |             |                   |
|            |                  |                             |               | . 8-12           |   |              |               | timeout Ra | nge: 0 - 65535ms |            | keep time Ranged  | 0-255s      |                   |

### 5.8.4. Storage Gateway

The storage gateway not only arbitrates the bus data but also stores the repeated read commands. When different hosts request the same data, the gateway does not need to query the register status of the RTU device multiple times, but directly returns the data cached in the storage area. To a certain extent, the multi-host request processing capability of the gateway is improved, and the time consumed by the entire request process is also shortened. Users can customize the storage area command polling interval and command storage time according to their needs.

As the optimization of multi-host request performance, the storage gateway can only work in the TCP server mode, which improves the response speed of the network side.

Features:

(1) The gateway has a 3K cache for storing instructions and returning results (reading 10 holding registers as an example, about 100 instructions and returning results can be stored);

(2) The RTU response time-out automatically clears the cache to ensure the real-time and authenticity of the data;

(3) The polling interval can be customized, 0-65535ms (default: 500ms);

(4) The gateway will poll the RTU device according to the storage time of the instruction used for configuration. If the MODBUS host does not query the instruction again during the storage time, the gateway will automatically delete the storage instruction to release the cache;

(5) The first command and control command (05, 06, 0F, 10 function codes) will directly access the RTU device;

(6) Only 01, 02, 03, 04 Modbus function code query result storage is supported;

Storage gateway configuration (the picture on the left is the host computer, and the picture on the right is the webpage):

| Retwork pas | reaters                                              |                                                                    |                 |   | Network para | imeter        |                      |                         |             |                                  |             |                   |
|-------------|------------------------------------------------------|--------------------------------------------------------------------|-----------------|---|--------------|---------------|----------------------|-------------------------|-------------|----------------------------------|-------------|-------------------|
| Device name | A0001                                                | Serial Suber                                                       | 00001           |   | DHCD         | dicable       |                      | Week mede               | TOD convet  |                                  | MAG         | 94 02 E4 8E 50 3D |
| 1477        | Disable                                              | w Local port                                                       | 8006            | 5 | DHCP         | disable       | •                    | work mode               | TCP Server  | •)                               | MAC         | 04+02+E++01+00-3D |
| aral IF     | 192.168.4 .101                                       | 105                                                                | 114 114 114 114 |   | Local IP     | 192.168.4.101 |                      | Local port              | 8886        |                                  | Web port    | 80                |
| tas).       | 265.255.255.0                                        | Wah surver port                                                    | 80              | 1 | MACK         | 255 255 255 0 |                      | Cohumu                  | 102 168 4 1 |                                  | DAIC        | 114 114 114 114   |
| latany      | 192.168.4.1                                          | Setrork ands                                                       | DCF server      | ¥ | MASK         | 200.200.200.0 |                      | Getway                  | 192.100.4.1 |                                  | DINS        | 114.114.114.114   |
| imote If    | 192, 168, 4, 100                                     | Bancto port                                                        | 688.7           | 4 | Target IP    | 192.168.4.100 |                      |                         |             |                                  | Target port | 8887              |
|             | Rodon parateter                                      |                                                                    |                 |   |              | M             | ODBUS para           | meter                   |             |                                  |             |                   |
|             | MODUS Getwey S<br>MODUS XIV Respo<br>Storage time of | urable getray v<br>un timerat time 3000<br>fodban instruction 2000 | • 0             |   |              |               | MODBUS<br>TCP to RTU | Open                    | 2           | Mosbus instr                     | uctions     |                   |
|             | Bodius Anto quer                                     | Interval 800s<br>Rodou TCP                                         | • 0             |   |              |               | Modbus<br>mode       | Storable                | ~           | MODBUS 500<br>Query time Range:0 | 0-65535ms   |                   |
|             |                                                      | Instruction lists                                                  | Balane          |   |              |               | Modbus<br>timeout R  | 000<br>ange: 0 - 65535n | 15          | Modbus 200<br>keep time Range:   | 0-255s      |                   |

### 5.8.5. Configurable Gateway

The gateway automatically polls the RTU device register according to the pre-configured MODBUS command (only supports the configuration of the MODBUS read command), and the commands in the non-storage table will directly operate the RTU device. Frequently read commands can be stored in the gateway in advance, which can shorten the response time (query configured commands). Due to the above features, the serial port side of the configurable gateway can only be connected to Modbus slaves.

Instruction storage description (increase, the instruction error and format error cannot be added, the left picture is the host computer, the right picture is the webpage):

Chengdu Ebyte Electronic Technology Co.,Ltd.

| Modbus parameters<br>MDDBUS Getway Configurable getway 🗸                                                                                                    | Instruction list: | 01 02 00 00 00 02 add clear                                                         |
|----------------------------------------------------------------------------------------------------|-------------------|-------------------------------------------------------------------------------------|
| MUDBUS RTU Response timeout time 3000ms<br>Storage time of Modbus instruction 200s<br>Modbus Auto query interval 500ms<br>Modbus RTU (-> Modbus TCP<br>Instruction list: Delete<br>01,02,00,00,00,01 Add | <                 | spare space 47<br>01 02 00 00 00 02 ×<br>01 02 00 00 00 01 ×<br>01 03 00 00 00 0A × |

Instruction storage description (delete, the picture on the left is the host computer, and the picture on the right is the webpage):

| Modbus parameters                         |                   |                     |
|-------------------------------------------|-------------------|---------------------|
| MODBUS Getway Configurable getway ~       | nstruction list:  | add clear           |
| MDDBUS RTV Response timeout time 3000ms 🜩 | 01,03,00,00,00,04 | spare space 49      |
| Storage time of Modbus instruction 200s 🜩 | .0                | 01 03 00 00 00 0A × |
| Modbus Auto query interval 500ms          |                   |                     |
| 🗹 Modbus RTU (-> Modbus TCP               |                   |                     |
| Instruction list: Delete                  | •                 |                     |
| 01, 02, 00, 00, 00, 01 Add 4              | ٢                 | >                   |

Instruction storage description (clear, web page and AT command support):

| 01 02 00 00 00 02 | add clear |
|-------------------|-----------|
| spare space       | 47        |
| 01 02 00 00 00 02 | X         |
| 01 02 00 00 00 01 | X         |
| 01 03 00 00 00 0A | X         |
|                   |           |
|                   |           |

Configurable gateway configuration (the picture on the left is the host computer, and the picture on the right is the webpage):

| leteurk pa                                                                                | weters .                                                   |                  |                 |                                                                                                    | Network para   | meter                               |                    |                                                                                                    |                           |   |             |                   |
|-------------------------------------------------------------------------------------------|------------------------------------------------------------|------------------|-----------------|----------------------------------------------------------------------------------------------------|----------------|-------------------------------------|--------------------|----------------------------------------------------------------------------------------------------|---------------------------|---|-------------|-------------------|
| leries same                                                                               | 80005                                                      | Serial Musher    | 00001           | ]                                                                                                    | DUICD          | daabta                              |                    | March and a second second second second second second second second second second second second second second s | 700                       |   |             | 04 00 E4 9E 50 9D |
| CP .                                                                                      | Disable                                                    | Lord port        | 0006            |                                                                                                    | DHCP           | disable                             | •                  | work mode                                                                                                    | TCP server                | • | MAC         | 04-02-04-01-00-30 |
| al IF                                                                                     | 192.568.4 .501                                             | 385              | 114 114 114 114 |                                                                                                    | Local IP       | 192.168.4.101                       |                    | Local port                                                                                                    | 8886                      |   | Web port    | 80                |
| à.                                                                                        | 255 258 256 0                                              | Reb surver port  | 90              | •                                                                                                    | MACK           | 255 255 255 0                       |                    | Caturne                                                                                                    | 102 169 4 1               |   | DNIC        | *** ***           |
| ***                                                                                       | 192.568.4.1                                                | Network node     | TCP server      | 4                                                                                                    | WASK           | 200.200.200.0                       |                    | Getway                                                                                                    | 102.100.9.1               |   | DNS         | 114,114,114,114   |
| nte If                                                                                    | 100 100 4 100                                              | Bancte port      | 0007.           | \$                                                                                                    | Target IP      | IP 192.168.4.100                    |                    |                                                                                                    |                           |   | Target port | 8887              |
| dus par                                                                                   | motors                                                     | -                |                 |                                                                                                    |                | MODBUS parameter                    |                    |                                                                                                    |                           |   |             |                   |
| BHE Gate                                                                                  | ny Configurable getrey v<br>Response timeret time 2000mg 🗘 | 1 01,03,00,00.00 | *1<br>0,0A      | -                                                                                                    |                | MODBUS<br>TCP to RTU                | \$                 | Mo                                                                                                    | sbus instructions         |   | add         | clear             |
| terage time of Modbus instruction 200s [2]                                                |                                                            |                  |                 |                                                                                                    | Modbus<br>mode | ×                                   | MODBL<br>Query tim | JS 500<br>Range:0-65535ms                                                                                       | spare space 49            |   |             |                   |
| Rođen I                                                                                   | 17 ↔ Roßen 107                                             |                  |                 |                                                                                                    |                | Modbus 3000<br>timeout Range: 0 - 1 | 55535ms            | Modbe<br>keep tim                                                                                               | us 200<br>ne Range:0-255s |   |             |                   |
| Instruction list:         Palets           00.00.00.00.01         Add         c         > |                                                            |                  | li<br>a         | Instruction format: "XX XX XX XX XXX XXX";"XX" is a 2-digit hexadecimal number. Must add<br>a space between "XX" and "XX"<br>Up to 50 instructions can be configured |                |                                     |                    |                                                                                                    |                           |   |             |                   |

# 5.8.6. Automatic upload

In the client mode (TCP client, UDP client, etc.), the gateway will automatically poll the instructions in the stored instruction table and upload it to the server. The feedback format (Modbus RTU format or Modbus TCP format) and the instruction polling interval can be selected according to requirements. (0-65535ms).

For instruction pre-storage, refer to "Configurable Gateway - Instruction Storage Instructions", and automatically upload the upper computer/web page configuration:

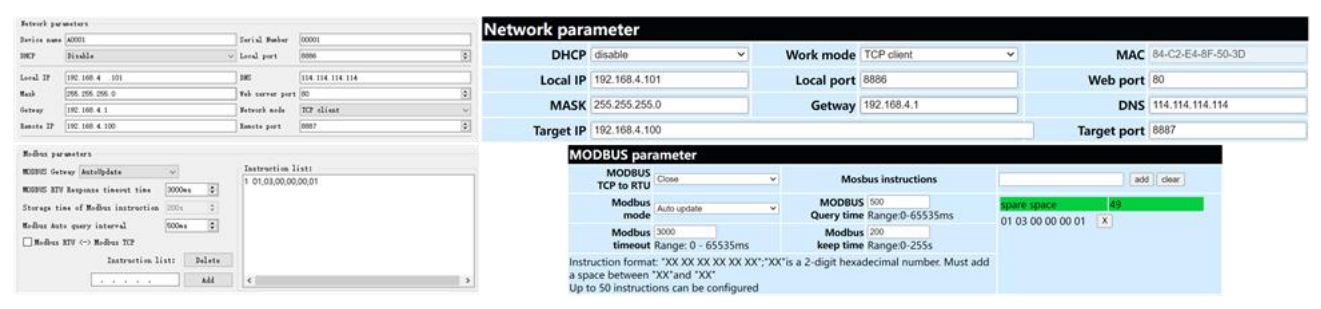

TCP client demonstration (Modbus RTU format on the left, Modbus TCP format on the right):

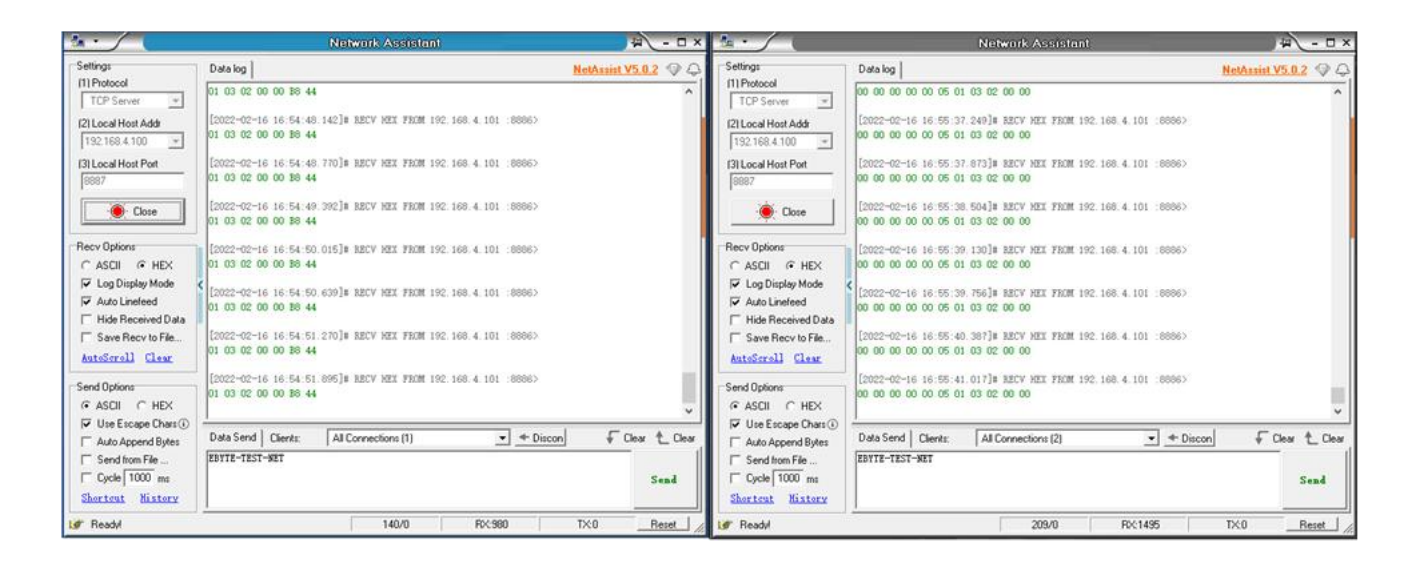

# 6. Configuration Mode

### 6.1. Web configuration

You can customize the relevant parameters through the Web setting method. Open the browser, enter the device IP in the address bar (default: 192.168.4.101), enter the page, you can query and set parameters, and finally click the "Submit" menu to wait for the page to return to the successful prompt, and it will take effect.

Note: Do not enter the web page configuration during normal use, which may cause data loss. If you enter the web page configuration, you need to restart to enter the communication mode.

Web page configuration initialization password: 123456, can be customized configuration, only supports 6-bit

uppercase and lowercase letters and numerical configuration.

The webpage configuration requires browsers with newer kernels to work properly, such as Microsoft Edge (96.0.1054.62), Google chrome (96.0.4664.110), Firefox (95.0.2), etc.

[Note] IE, 360 compatibility mode, QQ browser compatibility mode and other browsers using IE core are not supported to use web page configuration.

#### 6.2. Host computer configuration

Open the configuration tool software, search for devices, double-click the identified device, and the parameter query configuration interface will pop up. You can customize and modify relevant parameters according to your needs, then save the configuration, restart the device, and complete the parameter modification.

#### Note :

Do not use multiple host computers in the same local area network environment. Multi-network card industrial computers need to temporarily disable and do not use network cards, otherwise the host computer will not be able to search for devices normally (the same device is displayed multiple times, no device can be found, etc.)

The host computer shields the wireless network card, so the network cable must be connected to use the host computer, and the wireless network card can be configured through the web page.

#### 6.3. AT command configuration

The query and modification of relevant parameters of the device can be completed through AT command configuration. For specific AT commands, please refer to "E90-DTU(433L30E)-V8 AT Command".

# **Revise history**

| Version | Revision date | Revision Notes                | Maintenance man |  |  |
|---------|---------------|-------------------------------|-----------------|--|--|
| 1.0     | 2022-06-06    | initial version               | LC              |  |  |
| 1.1     | 2022-09-08    | Update manual product diagram | XXN             |  |  |
|         |               |                               |                 |  |  |

# About us

Technical support: <a href="mailto:support@cdebyte.com">support@cdebyte.com</a>

Documents and RF Setting download link:: https://www.cdebyte.com

Thank you for using Ebyte products! Please contact us with any questions or suggestions: info@cdebyte.com

\_\_\_\_\_

Official hotline: 028-61399028 ext. 4000-330-990

Web: https://www.cdebyte.com

Address: Building B5, 199 Xiqu Dadao, Chengdu city, Sichuan Province

# (((•)))<sup>®</sup> Chengdu Ebyte Electronic Technology Co.,Ltd.